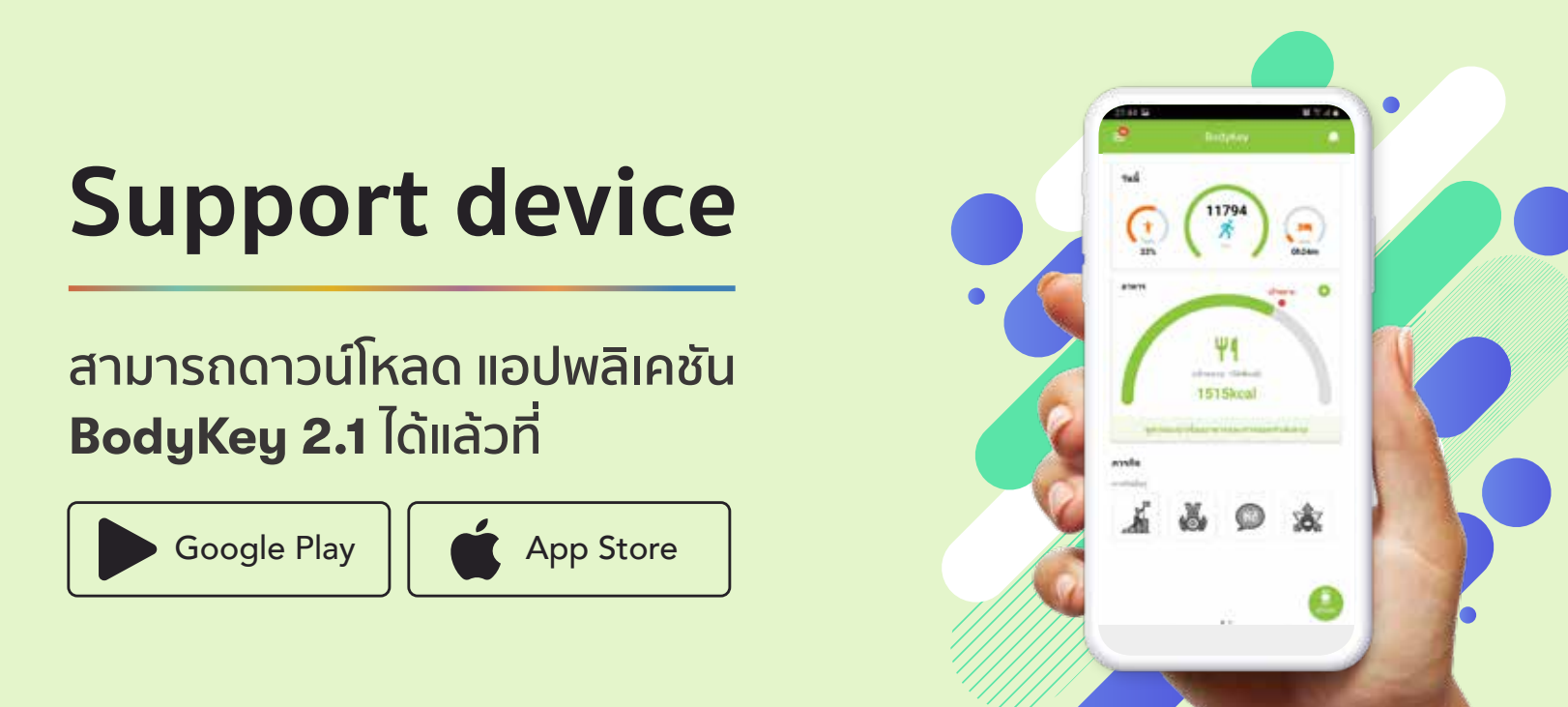

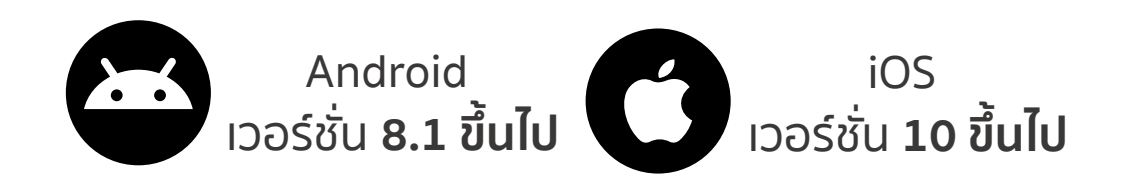

\* ไม่รองรับระบบ HUAWEI รุ่นที่ออกหลังปี 2019 ทุกรุ่น

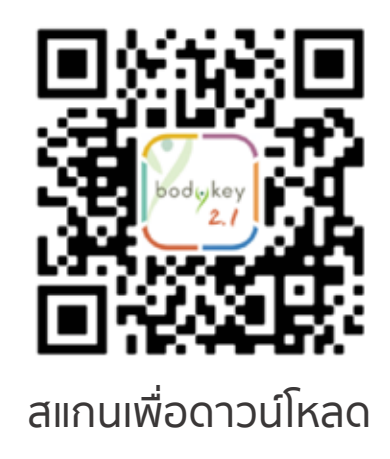

# วิธีการติดตั้งแอปพลิเคชันบนระบบ iOS 🕜

#### ถ้าคุณใช้ไอโฟน (iphone) ทำตามขั้นตอนต่อไปนี้

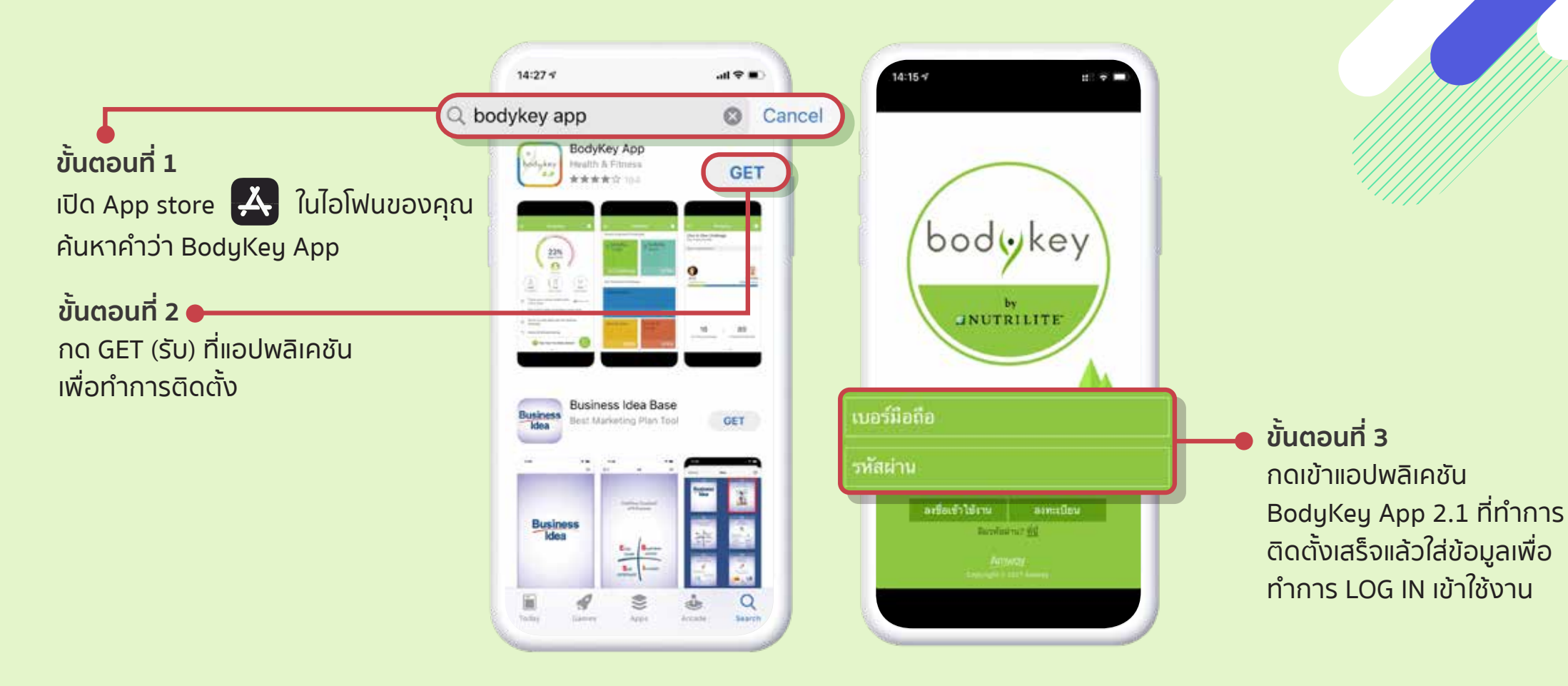

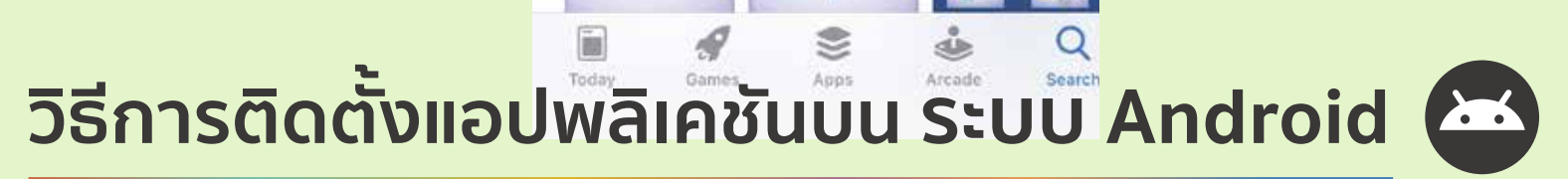

้ถ้าคุณใช้โทรศัพท์ระบบแอนดรอยด์ Android ทำตามขั้นตอนต่อไปนี้

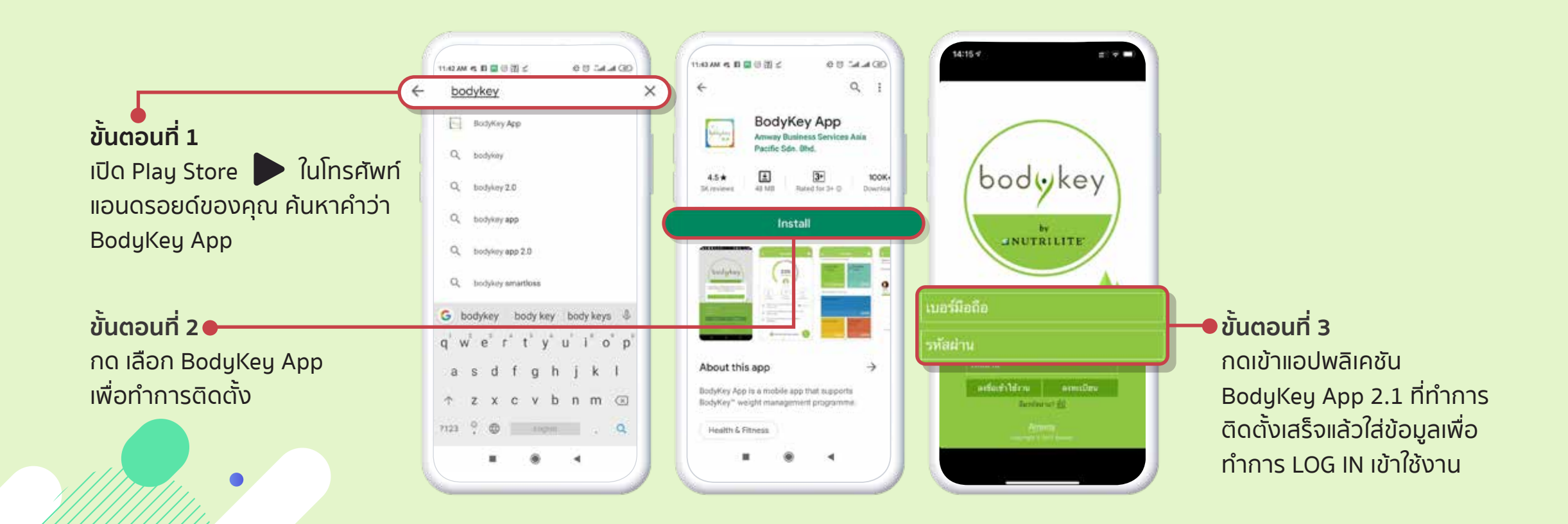

# เริ่มการใช้งาน

แอปพลิเคชัน BodyKey App 2.1

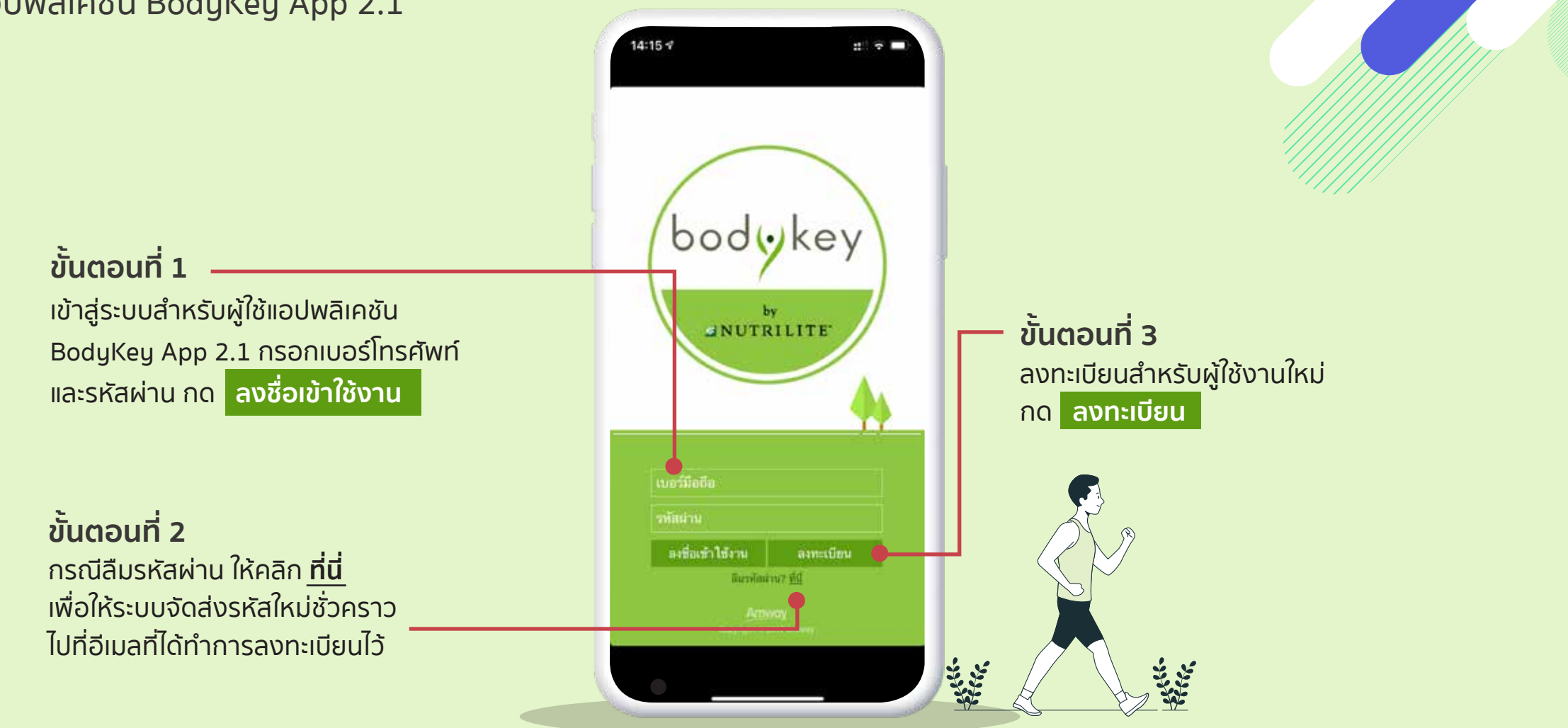

#### นับก้าวด้วย Inbody watch หรือ Inbody band

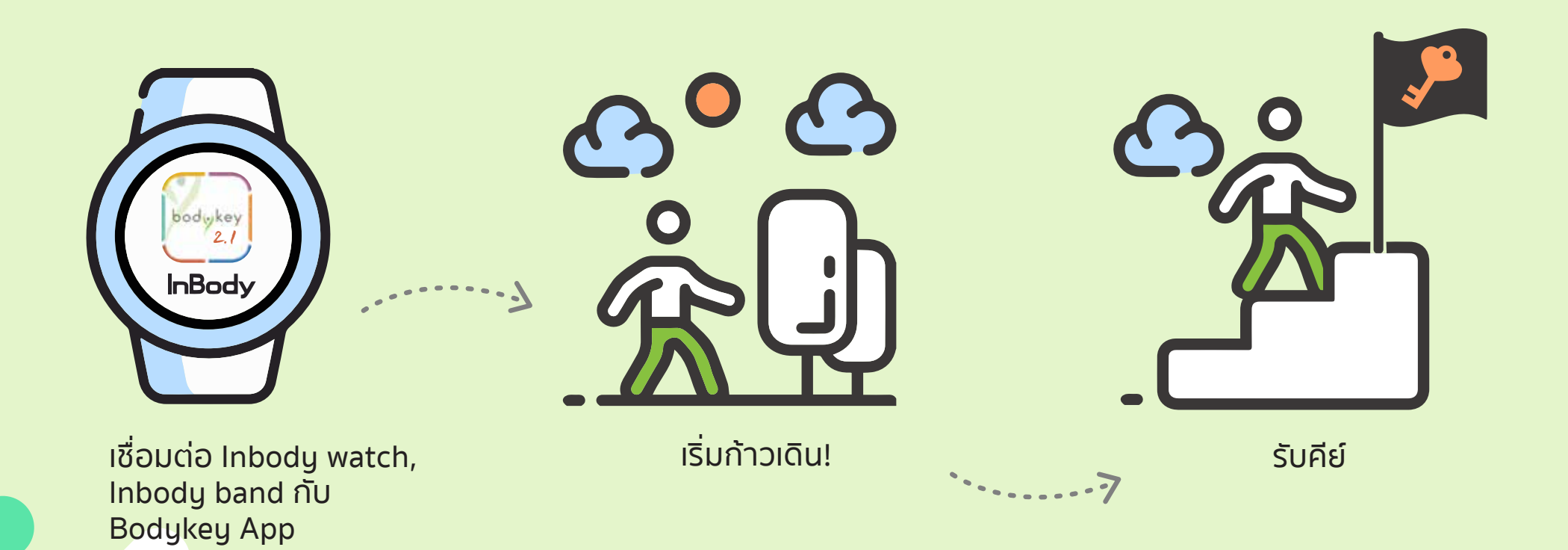

#### การเชื่อมต่อ

#### อินบอดี้วอทช์กับแอปพลิเคชัน

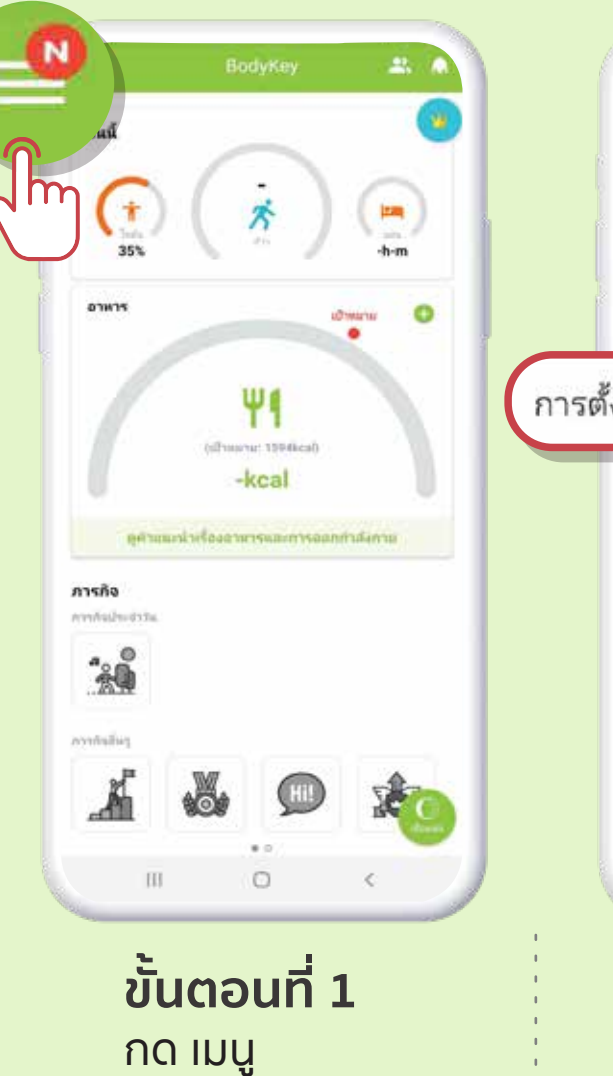

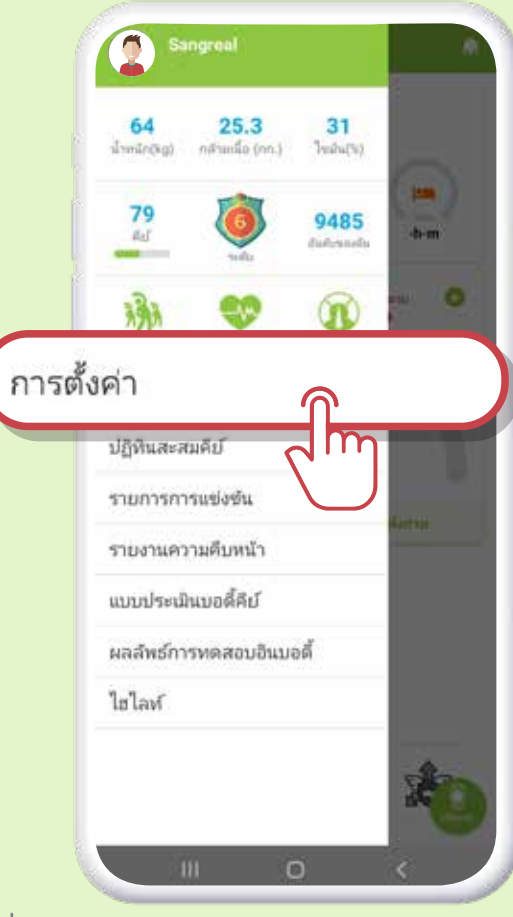

**ขั้นตอนที่ 2** กด การตั้งค่า

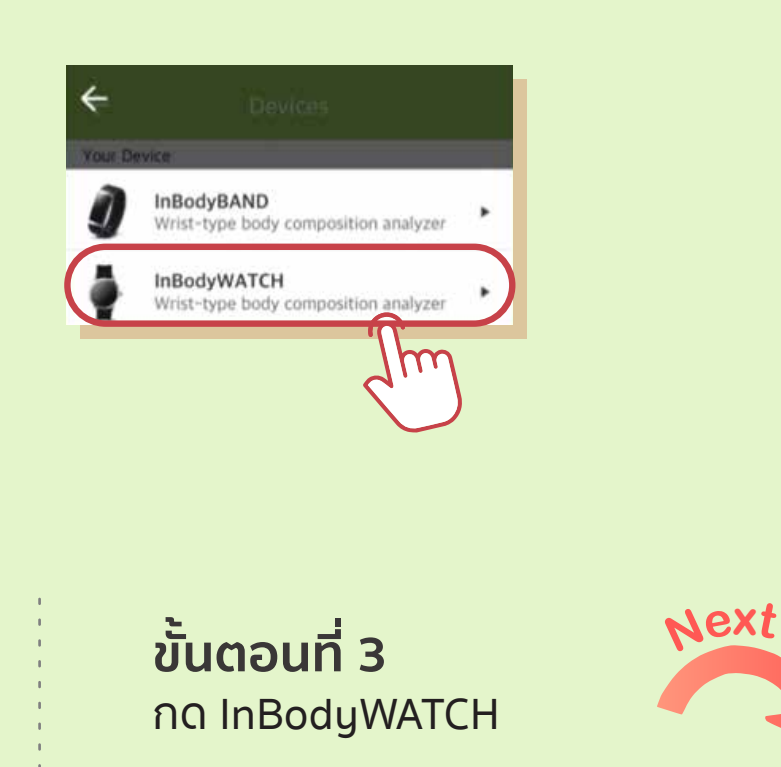

# การเชื่อมต่อ

#### อินบอดี้วอทช์กับแอปพลิเคชัน

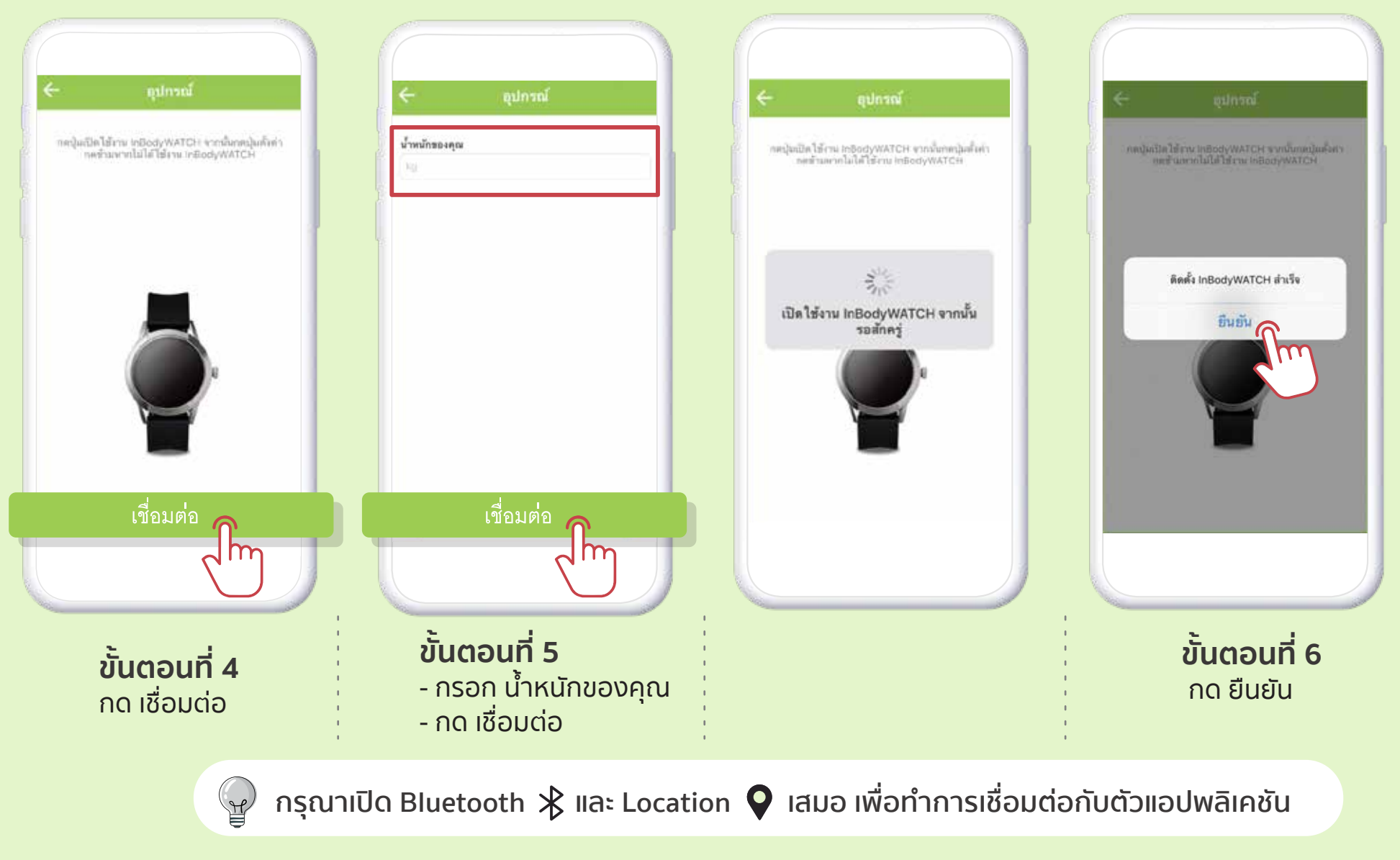

# นับก้าวแบบไม่เชื่อมต่อกับนาฬิกา

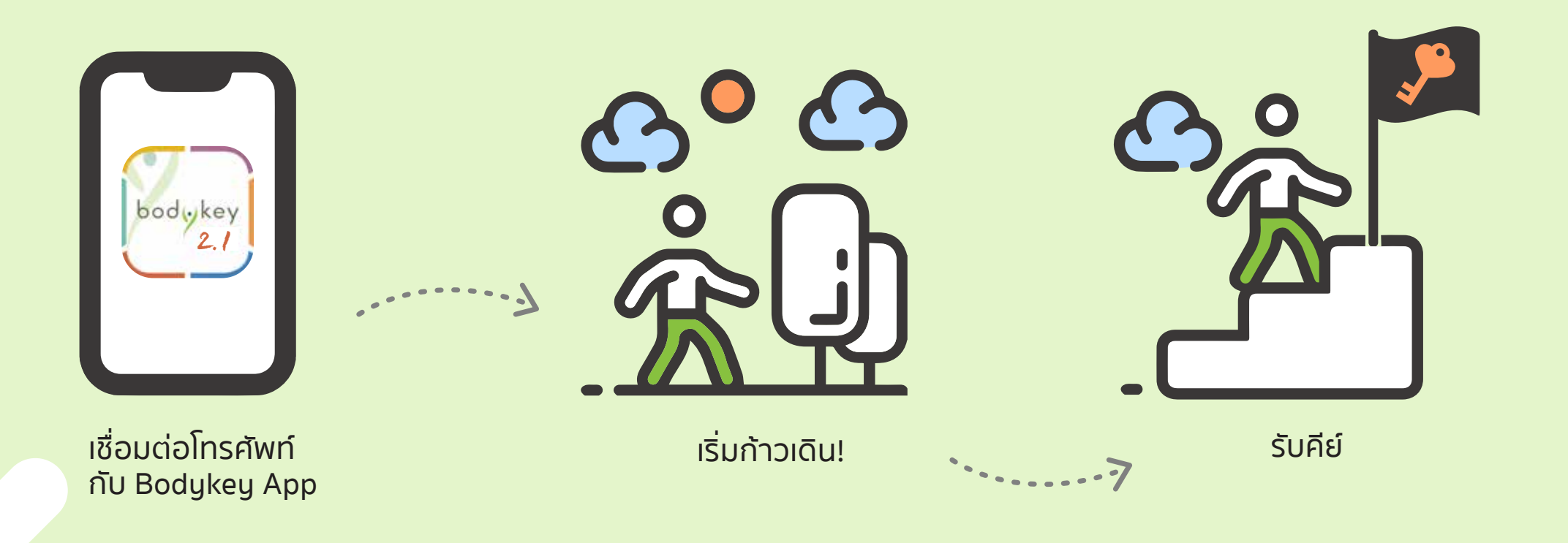

# นับก้าวแบบไม่เชื่อมต่อกับนาฬิกา

นับก้าวเดินของคุณได้ไม่ต้องเชื่อมต่อนาฬิกา Inbody

เพียงเลือกการตรวจจับก้าวเดินจากมือถือ แทนการเชื่อต่อกับนาฬิกา ก็สามารถตรวจ นับก้าวเดินจากมือถือของคุณได้โดยตรง

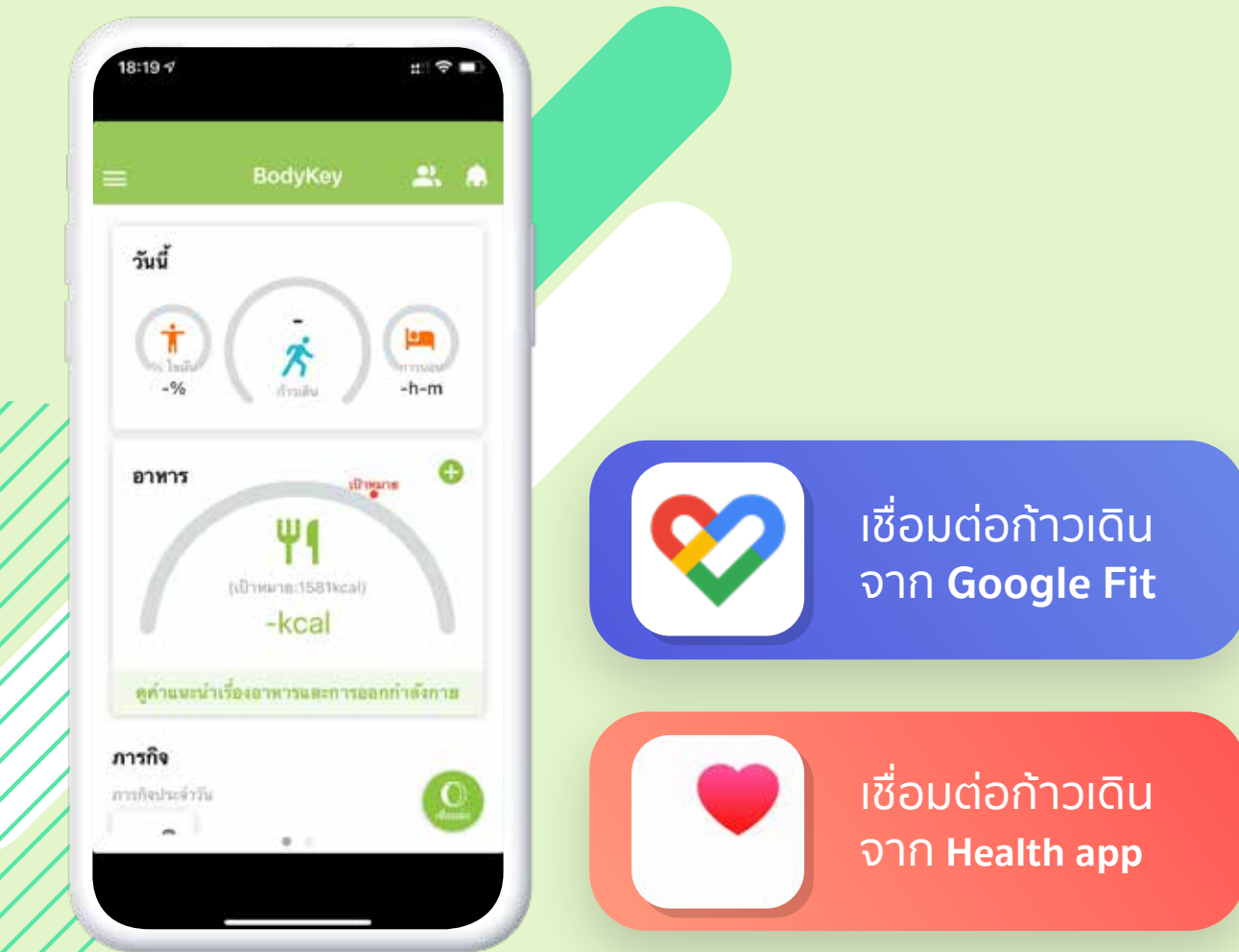

# นับก้าวแบบไม่เชื่อมต่อกับนาฬิกา

นับก้าวเดินของคุณด้วยโทรศัพท์ได้ง่ายๆ เพียงเปิดการซิงค์แล้วเดิน!

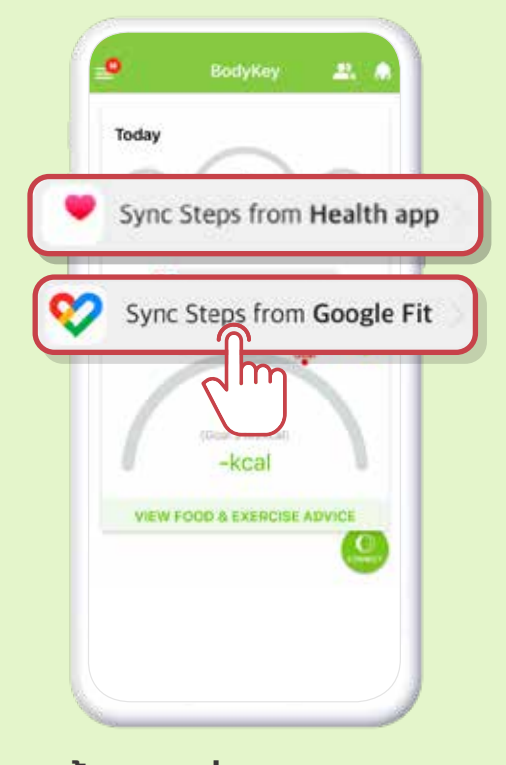

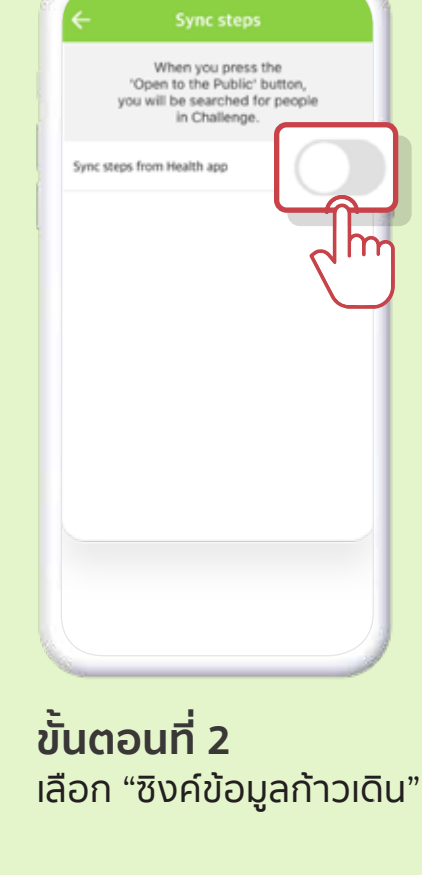

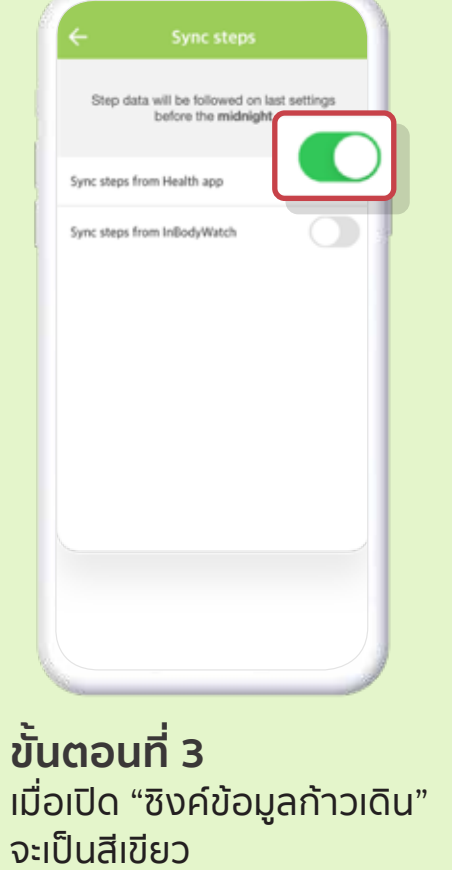

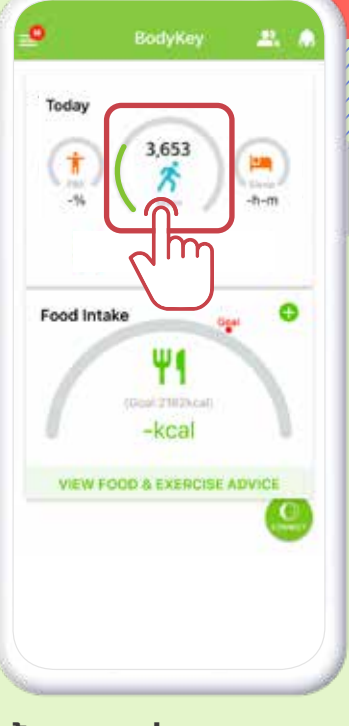

**ขั้นตอนที่ 1** กด "เชื่อมต่อก้าวเดินจาก "Google fit", "Apple health"

\*ระบบจะแสดงแอปสุขภาพเพื่อ เชื่อมต่อตามระบบปฏิบัติการ ของโทรศัพท์ **า์ 2**ขั้นตอนที่ 3 ค์ข้อมูลก้าวเดิน" เมื่อเปิด "ชิงศ จะเป็นสีเขียว **ขั้นตอนที่ 4** ก้าวเดินของคุณจะแสดง ที่หน้าแรกของ Bodykey แอปพลิเคชัน

\*ก้าวเดินจะนับเมื่อพกพาโทรศัพท์ไว้กับตัวเอง ในระหว่างเดินเท่านั้น

# <u>เปลี่ยนการเชื่อมต่อก้าวเดินโดยไม่ใช้นาฬิกา</u>

เมื่อเปิด "ซิงค์ข้อมูลก้าวเดิน" ไว้ สามารถเปลี่ยนกลับมา เชื่อมต่อก้าวเดินจากนาฬิกา Inbody ได้

|               | ooranga                       |   |
|---------------|-------------------------------|---|
| Personal Info |                               |   |
| Profile       |                               | > |
| Privacy       |                               | > |
| Devices       |                               | > |
| Goal          |                               |   |
| General       |                               |   |
| App Settings  | Language, Food database, Unit | > |
| Tutorial      |                               | > |
| Alarm         | InBodyBAND, App alarm         | > |
| Updates       | Version, Food database        | > |
| Sync Steps    | 017                           | > |
|               | Jm                            |   |

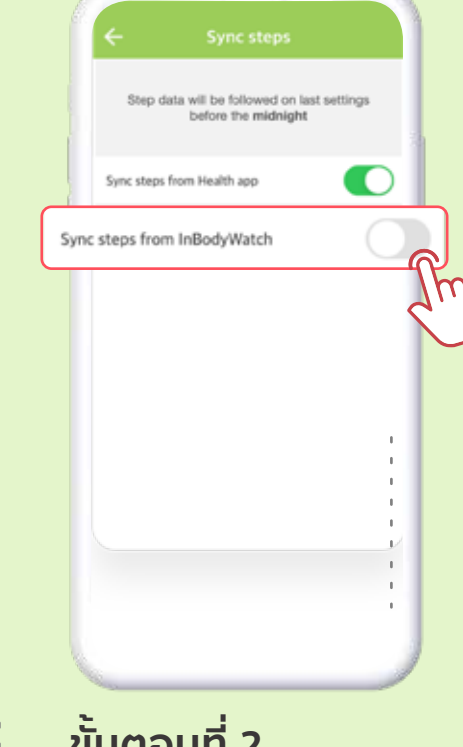

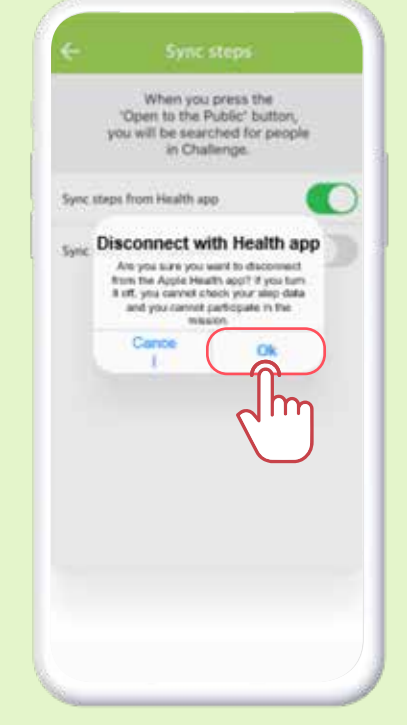

| ÷             |                               |   |
|---------------|-------------------------------|---|
| Personal Info |                               |   |
| Profile       |                               |   |
| Privacy       |                               | > |
| Devices       |                               | > |
| Goal          |                               |   |
| General       |                               |   |
| App Settings  | Language, Food database, Unit | > |
| Tutorial      |                               |   |
| Alarm         | InBodyBAND, App alarm         | > |
| Updates       | Version, Food database        | > |
| Sync Steps    | Health app                    | > |
|               |                               | 1 |
|               | <b>C</b> ,                    |   |
|               | $\bigcirc$                    |   |
|               |                               |   |
|               |                               |   |

**ขั้นตอนที่ 1** เข้าสู้หน้า 'ตั้งค่า' เลือก 'การเชื่อมต่อก้าวเดิน'

**ขั้นตอนที่ 2** เลือกเปลี่ยนเป็น "ชิงค์ข้อมูลจากนาฬิกา Inbody"

**ขั้นตอนที่ 3** หน้าต่างแจ้งเตือนจะแสดง เพื่อให้ยืนยันอีกครั้ง กด "ตกลง"

#### **ขั้นตอนที่ 4** เมนู 'การเชื่อมต่อก้าวเดิน' จะแสดงข้อมูลการ ซิงค์ ที่เลือกไว้

\*ระบบจะไม่นับก้าวเดินจากโทรศัพท์และนาฬิการวมกัน \*\*ระบบจะนับและเก็บก้าวเดินสุดท้ายที่ชิงค์ในแต่ละวันเท่านั้น

#### เชื่อมต่อโทรศัพท์ในระบบแอนดรอยด์ กับ Smart Watch

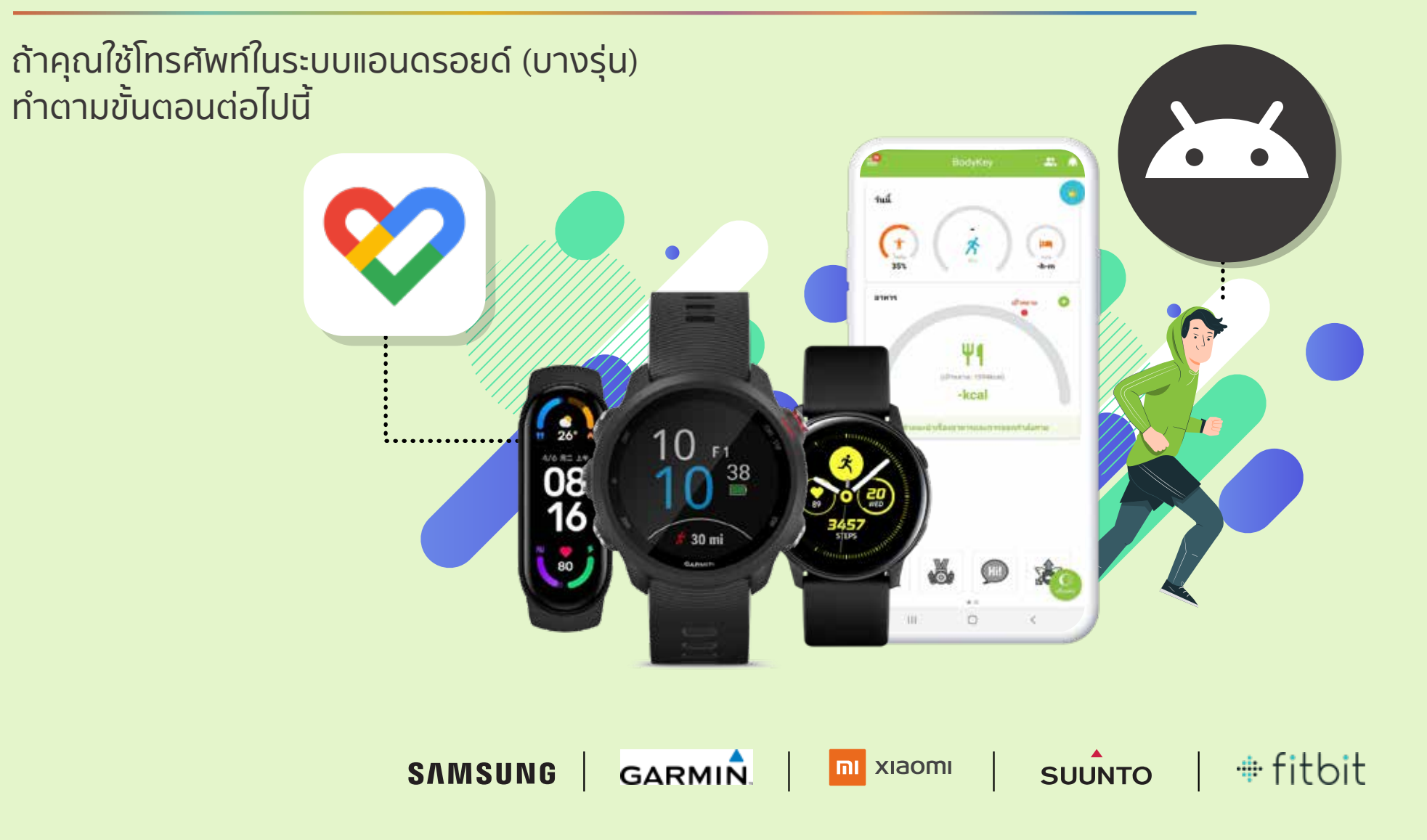

### เชื่อมต่อโทรศัพท์ในระบบแอนดรอยด์ กับสมาร์ทวอทช์

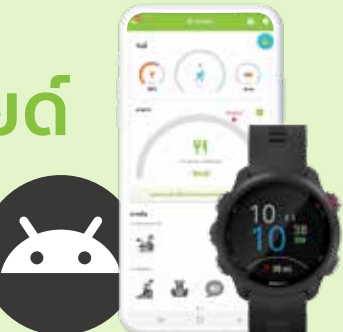

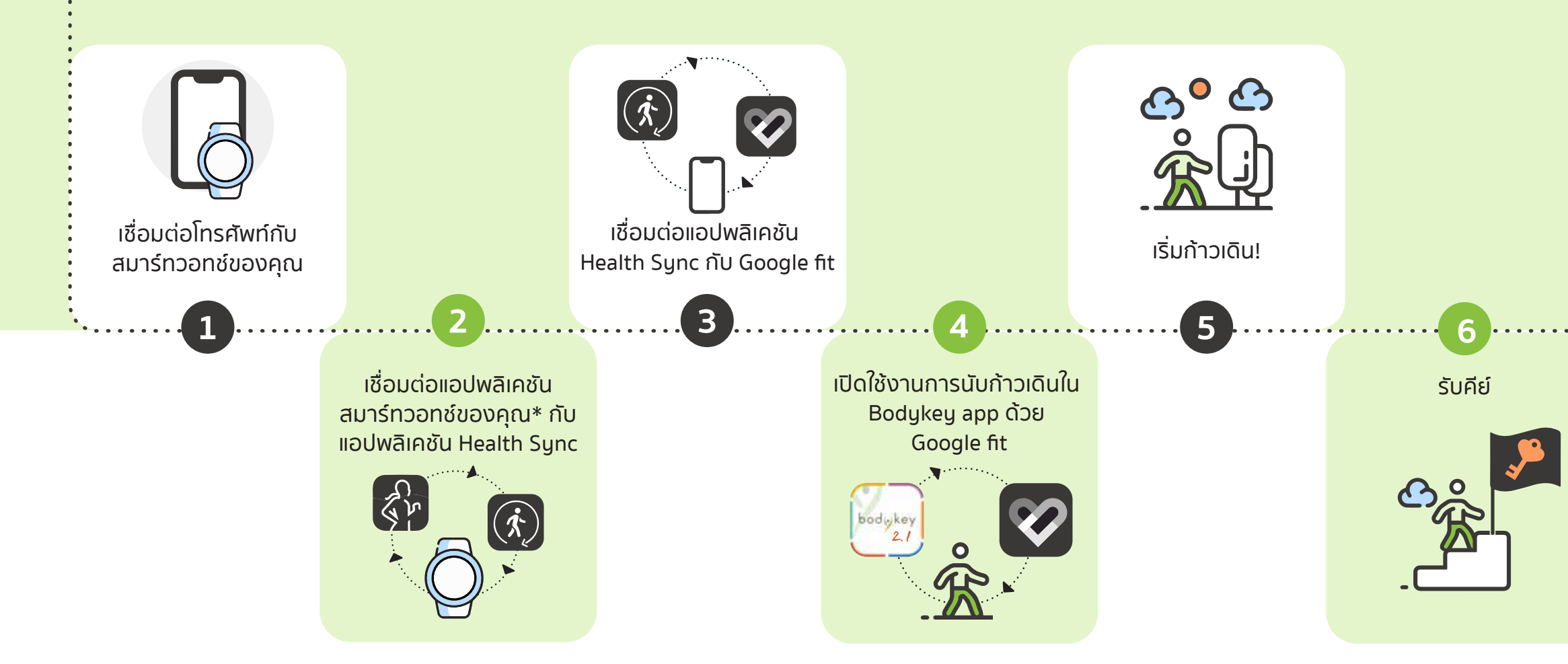

#### ้ซิงค์ก้าวเดิน กับแอปพลิเคชัน

#### Health sync กับ Google fit

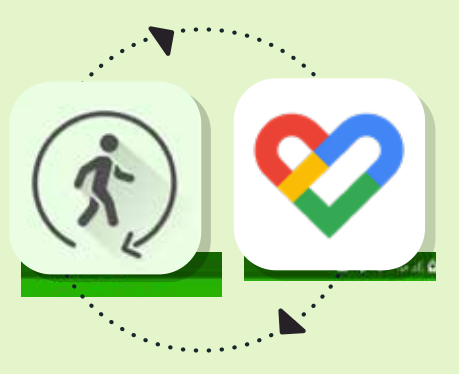

m

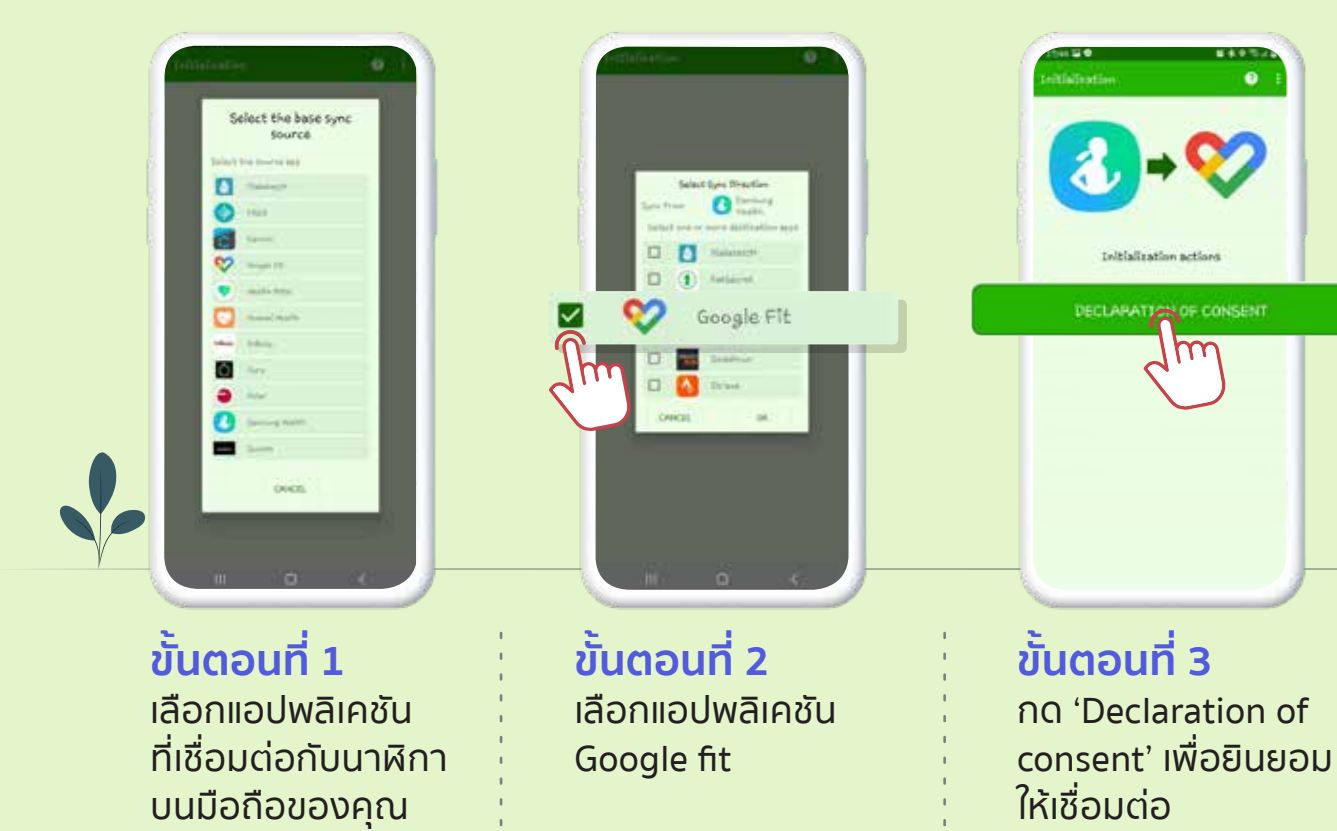

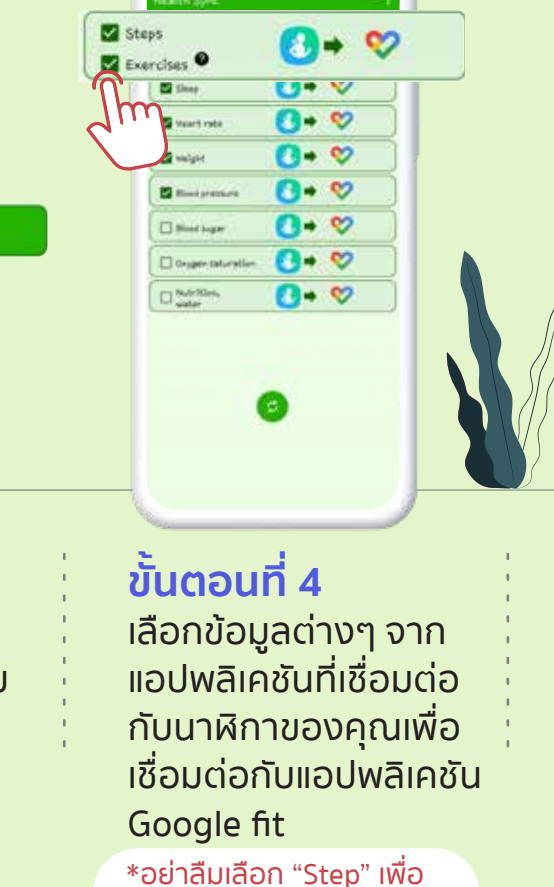

เชื่อมต่อก้าวเดินของคณ

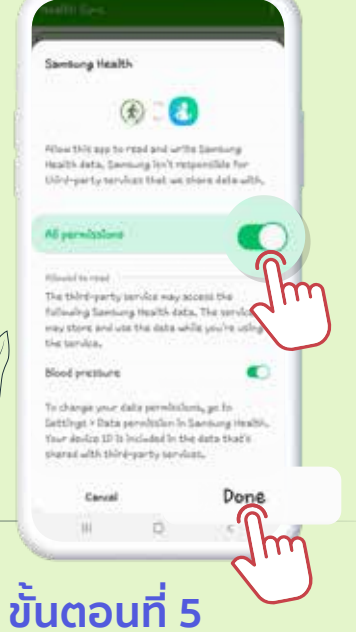

เลือก 'All permissions' ให้เปิดใช้งานแล้ว กด 'Done'

# เปิดใช้งานการเชื่อมต่อ ้อุปกรณ์อื่นกับ Google fit

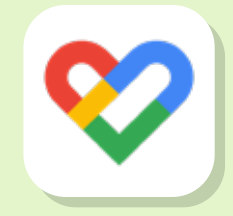

Settina

mana convector and and in the state

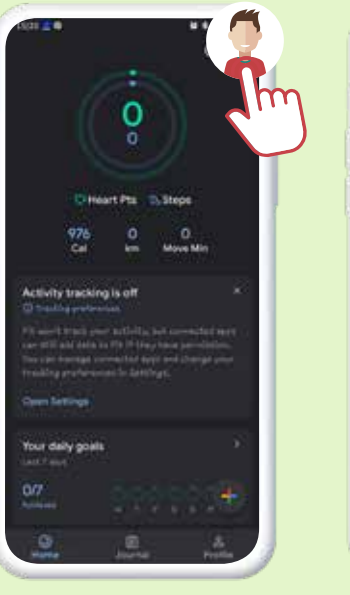

ขั้นตอนที่ 1 กดที่ไอคอน "โปรไฟล์" 🌗

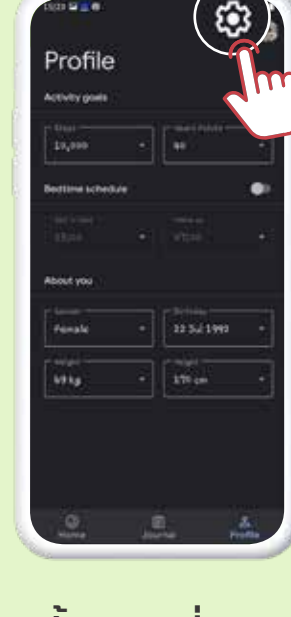

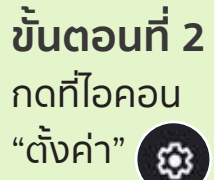

ขั้นตอนที่ 3 เลือกให้ "Track your 🗄 activities" <mark>ปิด</mark>อยู่ จากนั้นกด "Manage 🖉 & device" connected Apps"

ขั้นตอนที่ 4 กดไอคอนเพิ่มเติม เลือก "All apps

8497.48

and

Connected apps

All apps & devices

Anny with Goog

|   | Arreaty Cfick                 |
|---|-------------------------------|
|   | E Avelraid Andre              |
|   | Atlassian                     |
| f | III Firshaia App Distribution |
|   | Google Dirtime                |
| ( | Health Sync                   |
|   | C Leskin Exerics              |
|   | E LiseAccount.co              |
|   | Shopfeld App                  |
|   | Stopen                        |
|   | E Sink                        |
|   | O Tinter                      |
|   | Trella                        |
|   | () with                       |
|   |                               |

Connected app5

All appends devices

4

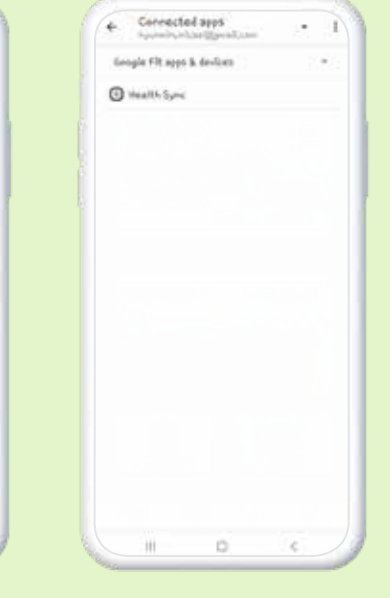

ขั้นตอนที่ 5 เลือก "Health sync"

ขั้นตอนที่ 6 เชื่อมต่อเรียบร้อย!

#### การเชื่อมต่อก้าวเดินจากนาฬิกา กับแอปพลิเคชัน Bodykey

้นับก้าวเดินของคุณด้วยโทรศัพท์ได้ง่ายๆ เพียงเปิดการซิงค์แล้วเดิน!

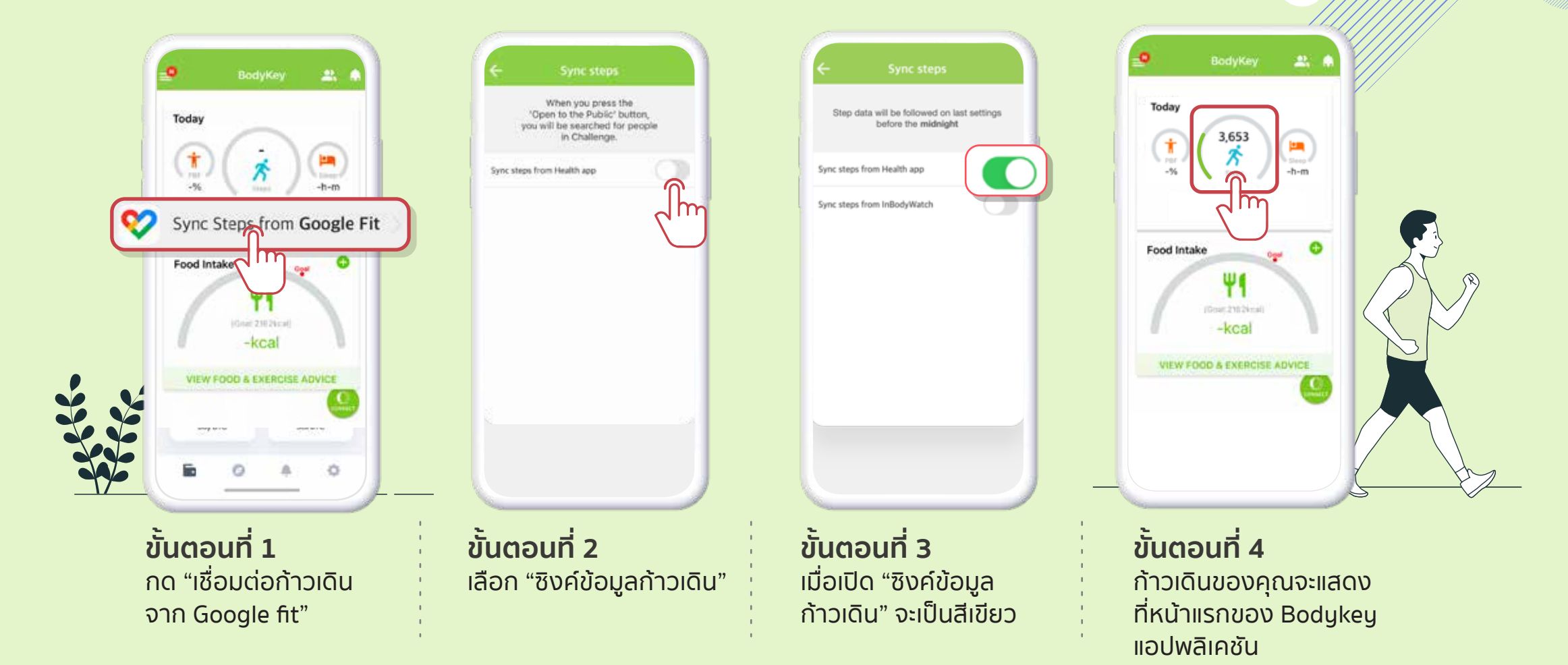

\*ก้าวเดินจะนับเมื่อพกพาโทรศัพท์ไว้กับตัวเอง ในระหว่างเดินเท่านั้น

# ้การเชื่อมต่อก้าวเดินโดยใช้นาฬิกาอื่นๆ สำหรับแอนดรอยด์

หากคุณใช้ Samsung Health, Fitbit, Polar, Garmin, Withings Withings (Health Mate) Suunto, Oura Ring ที่ไม่ใช่อุปกรณ์ที่รองรับ Wear OS

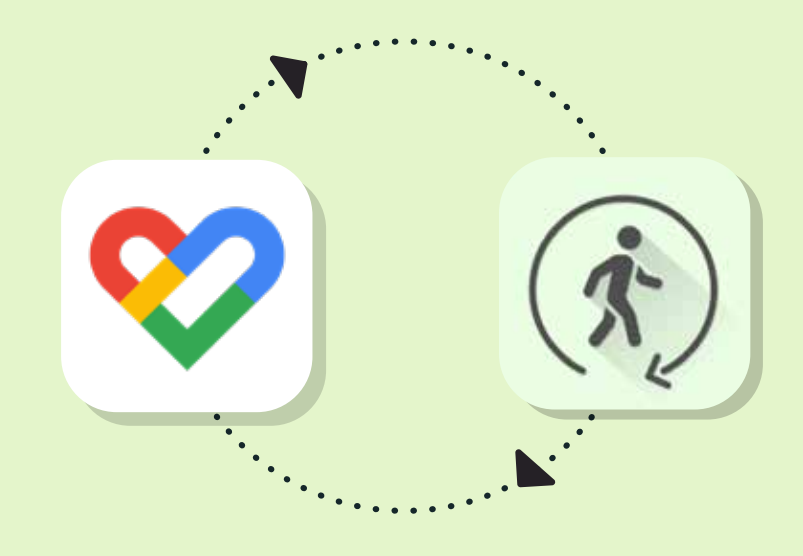

หากต้องการนับก้าวเดินด้วยนาฬิกายี่ห้ออื่นนอกเหนือจาก Inbody Band และ Inbody watch แล้ว สามารถทำได้โดยดาวน์โหลด แอปพลิเคชัน Google fit และแอปพลิเคชัน Health Sync เพื่อเชื่อมต่อ แอปพลิเคชันระหว่างนาฬิกาของคุณและ Google fit เข้าด้วยกัน จะทำให้ สามารถดึงข้อมูลเข้าสู่แอปพลิเคชัน Google fit ได้ และก้าวเดินที่นับจาก นาฬิกาจะแสดงที่แอปพลิเคชัน Bodykey เช่นกัน

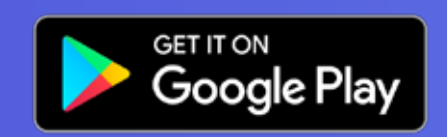

ู้ในการเชื่อมต่อข้อมูลระหว่างแอปพลิเคชันโดยใช้ แอปพลิเคชัน Health Sync มีค่าใช้จ่ายในการใช้ **แอปพลิเคชัน 95 บาท** 

\*แอปพลิเคชัน Google fit รองรับการเข้าใช้งานด้วยบัญชี G-mail เท่านั้นและสามารถเชื่อมต่อกับแอปพลิเคชันที่มีการ Log in ด้วย G-mail เหมือนกันได้เท่านั้น ในกรณีที่ต้องการ เชื่อมต่อนาฬิกายี่ห้ออื่นกับ Google fit บริษัทขอแนะนำให้ใช้แอปพลิเคชัน Health sync ในการเชื่อมต่อเพื่อประสิทธิภาพสูงสุดในการใช้งาน แอปพลิเคชัน Health sync จะช่วย เชื่อมต่อข้อมูลสุขภาพของคุณระหว่าง Google Fit และ Samsung Health หรือกับ Fitbit, Garmin, Withings (Health Mate), Suunto, Oura Ring หรือ Polar ทุกๆ 10 นาที

# นับก้าวແບບເชື່ອມຕ່ອກັບ Apple Watch 了

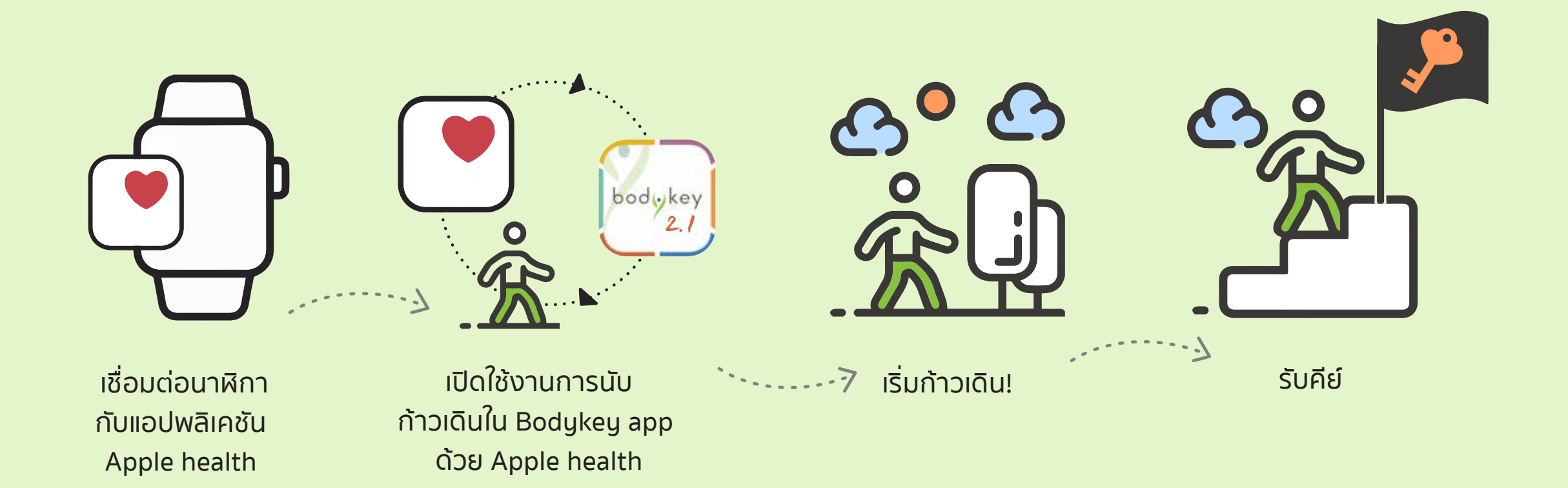

# ເรັ່ມເชື່ອມຕ່ອ Apple watch ກັບ Apple Health ໄດ້ເລຍ!

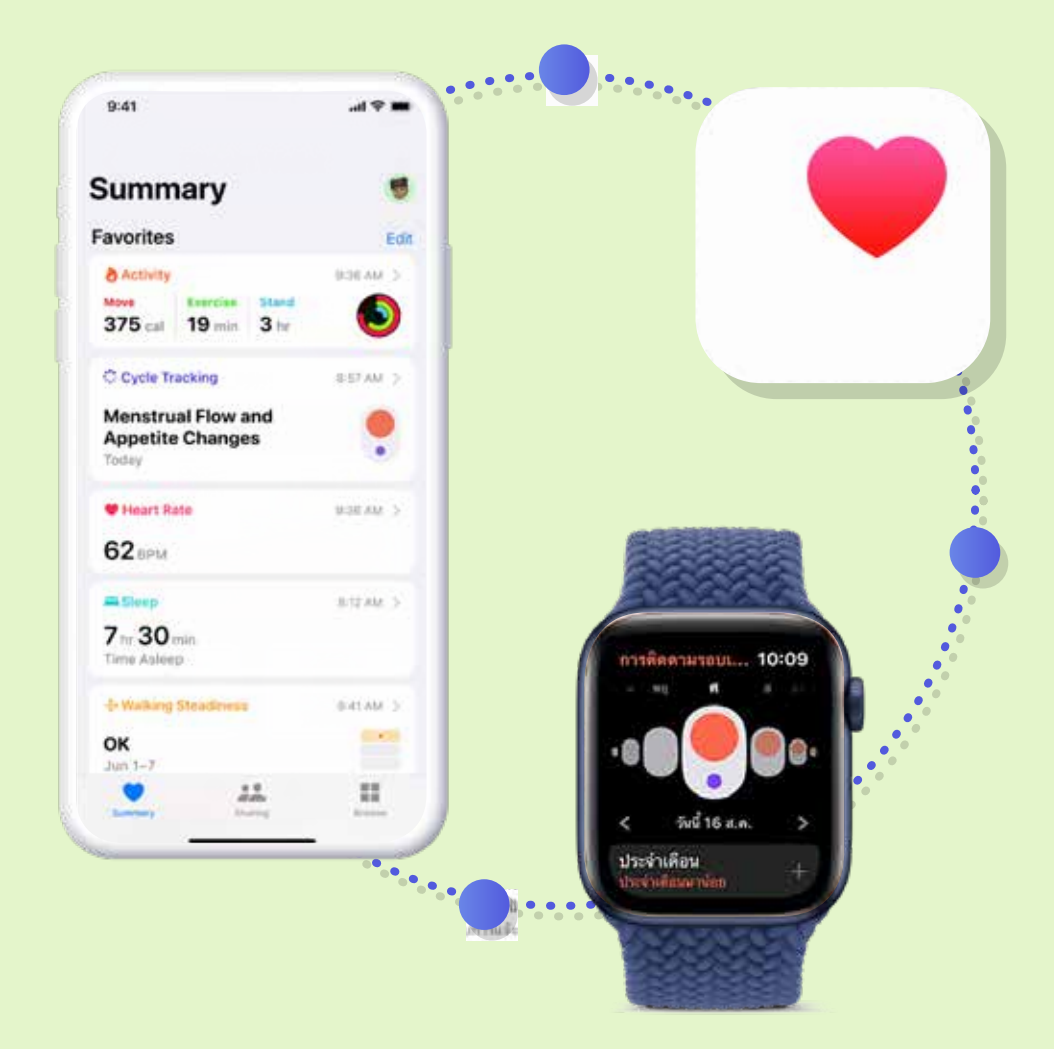

# เปิดใช้ จับคู่ และตั้งค่า AppleWatch

**ขั้นตอนที่ 1.** สวม AppleWatch บนข้อมือของคุณ ปรับสายหรือ เลือกขนาดสายเพื่อให้ AppleWatch ของคุณกระชับกับข้อมือ แต่ยังรู้สึกสบาย

**ขั้นตอนที่ 2.** ในการเปิด AppleWatch ของคุณ ให้กดปุ่มด้านข้าง ค้างไว้จนกระทั่งคุณเห็นโลโก้ Apple

**ขั้นตอนที่ 3.** นำ iPhone ของคุณไปไว้ใกล้ๆ AppleWatch ของคุณ แล้วรอให้หน้าจอจับคู่ AppleWatch แสดงบน iPhone ของคุณ จากนั้นแตะดำเนินการต่อ

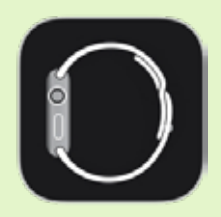

หรือเปิด **แอป AppleWatch** บน iPhone ของคุณ แล้วแตะ จับคู่กับ Apple Watch เรือนใหม่

\* ในการใช้ AppleWatch Series3 ขึ้นไปที่ใช้ watchOS7 คุณต้องจับคู่ AppleWatch ของคุณกับ iPhone 6s ขึ้นไปที่ใช้ iOS14 ขึ้นไป ผู้ช่วยการตั้งค่า บน iPhone และ AppleWatch ของคุณ จะทำงานร่วมกันเพื่อช่วยคุณจับคู่และ ตั้งค่า AppleWatch ของคุณ

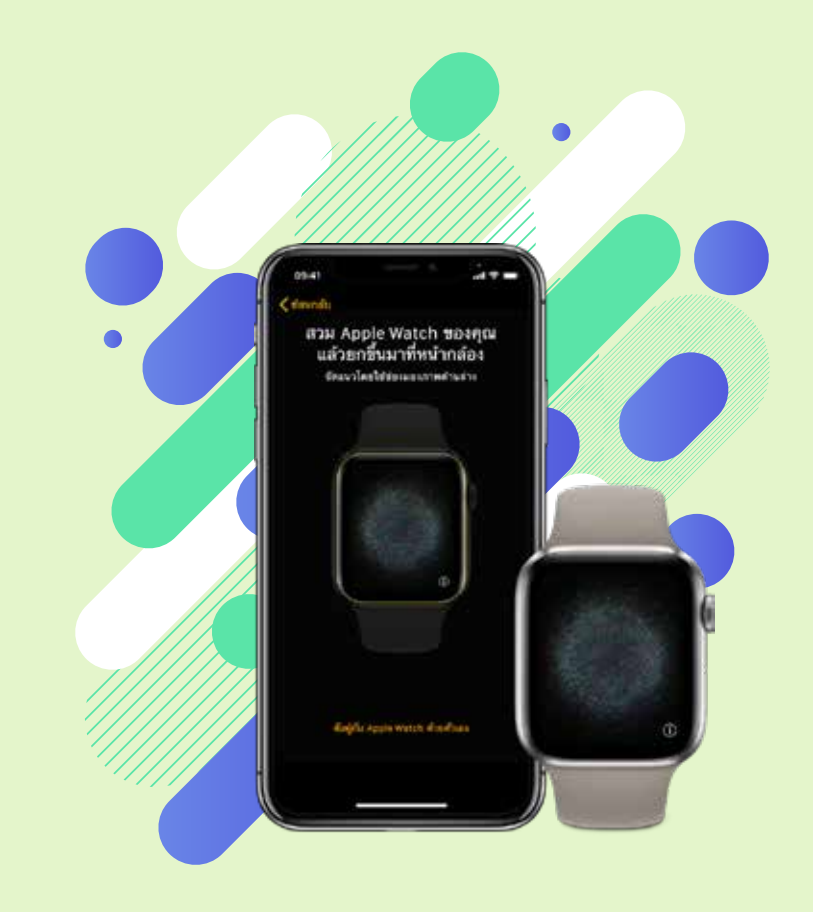

**ขั้นตอนที่ 4.** เมื่อได้รับแจ้ง ให้ถือ iPhone ของคุณโดยจัดตำแหน่ง ให้ AppleWatch ของคุณแสดงในช่องมองภาพในแอป AppleWatch ซึ่งจะเป็นการจับคู่อุปกรณ์ทั้งสองเข้าด้วยกัน

้**ขั้นตอนที่ 5.** แตะตั้งค่าสำหรับตัวฉันเอง ปฏิบัติตามคำแนะนำบน iPhone และ AppleWatch เพื่อตั้งค่าให้เสร็จ

# การเชื่อมต่อก้าวเดินโดยไม่ใช้นาฬิกา Inbody สำหรับ iOS

นับก้าวเดินของคุณด้วยโทรศัพท์ได้ง่ายๆ เพียงเปิดการซิงค์แล้วเดิน!

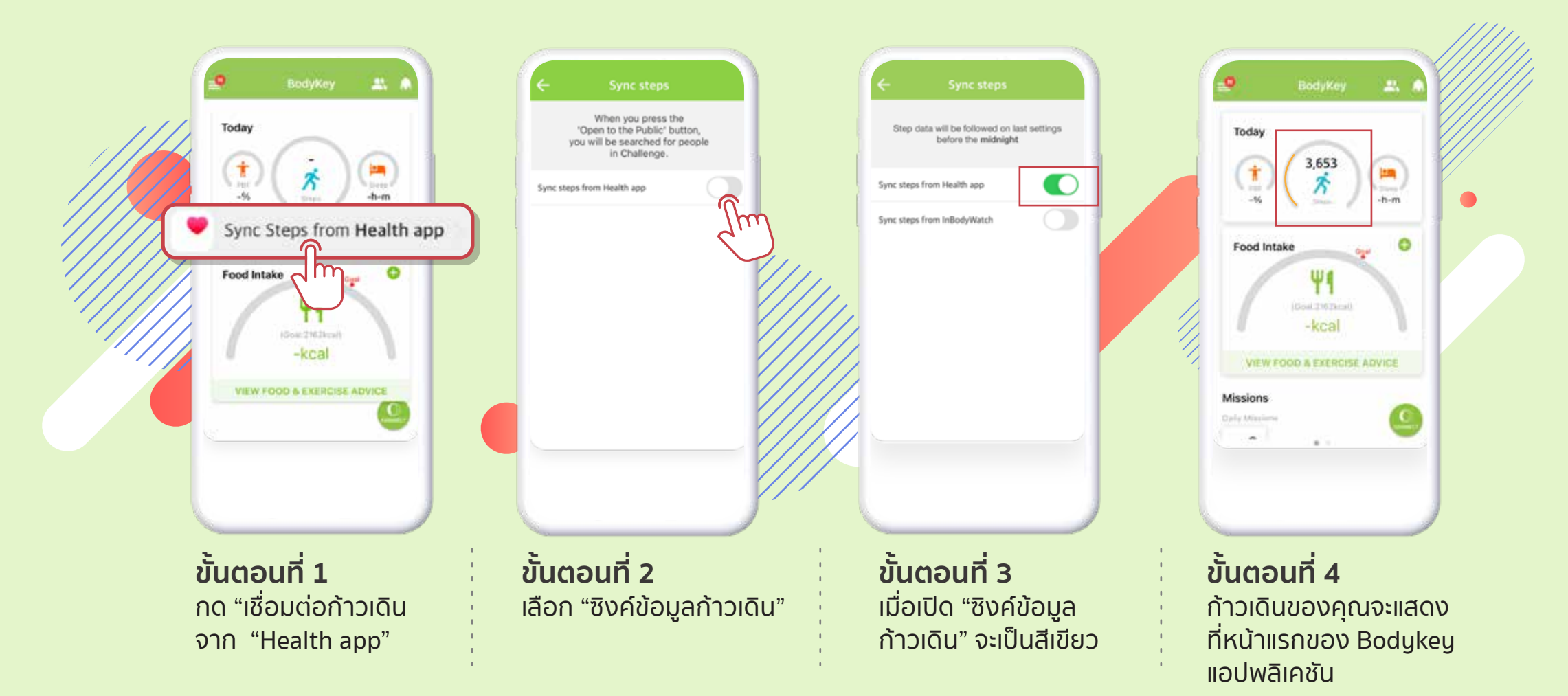

# ้วิธีการ<mark>เปลี่ยน</mark>การเชื่อมต่อก้าวเดิน

คุณสามารถเลือกการเชื่อมต่อข้อมูลก้าวเดินจากนาฬิกา Inbody หรือ จาก Apple health และ Google fit ได้อย่างสะดวก

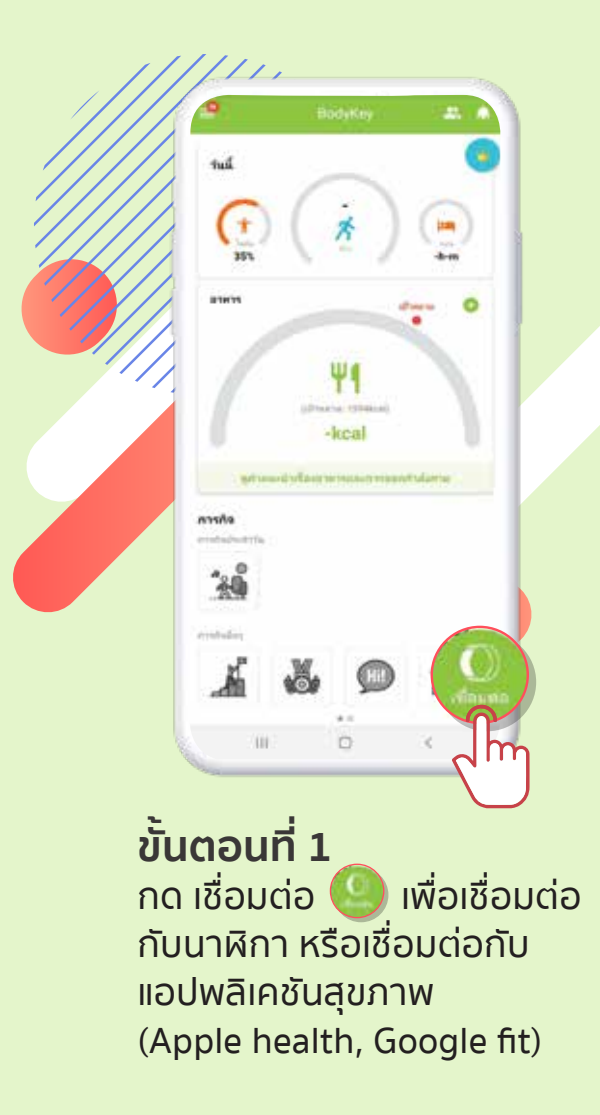

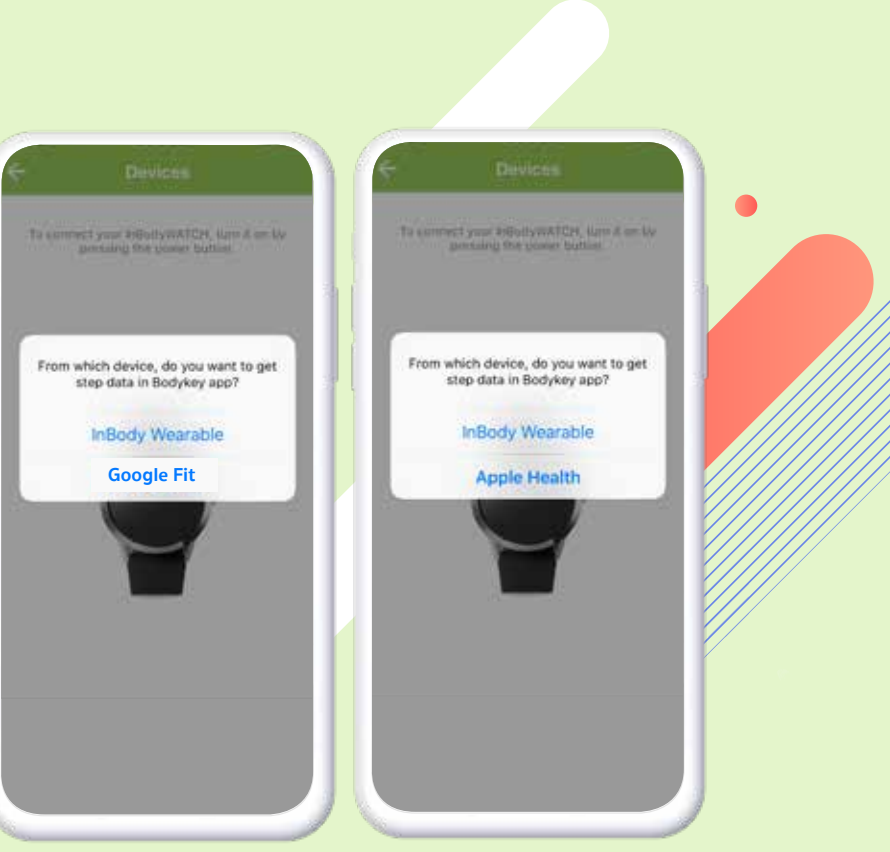

#### ขั้นตอนที่ 2

ระบบจะแสดงป๊อบอัพขึ้นมาให้เลือกอุปกรณ์ที่ต้องการ เชื่อมต่อคุณสามารถเลือกที่จะเชื่อมต่อก้าวเดินจากนาฬิกา Inbody หรือเชื่อมต่อก้าวเดิน จากแอปพลิเคชันสุขภาพ (Apple health, Google fit) ได้อย่างสะดวก

#### แอปพลิเคชัน Google fit คืออะไร?

คือแอปพลิเคชันการติดตามกิจกรรมการออกกำลังกาย โดย Google Fit จะวิเคราะห์และเก็บข้อมูลกิจกรรมการ ออกกำลังกายทั้งหมด เพื่อแสดงให้ผู้ใช้เห็น ซึ่งจะแบ่ง กิจกรรมออกเป็นหลายๆประเภท

ข้อมูลกิจกรรมทั้งหมด การขยับร่างกาย การเดิน การวิ่งหรือแม้แต่การนอน จะถูกบันทึกด้วย Google Fit แบบอัติโนมัติ

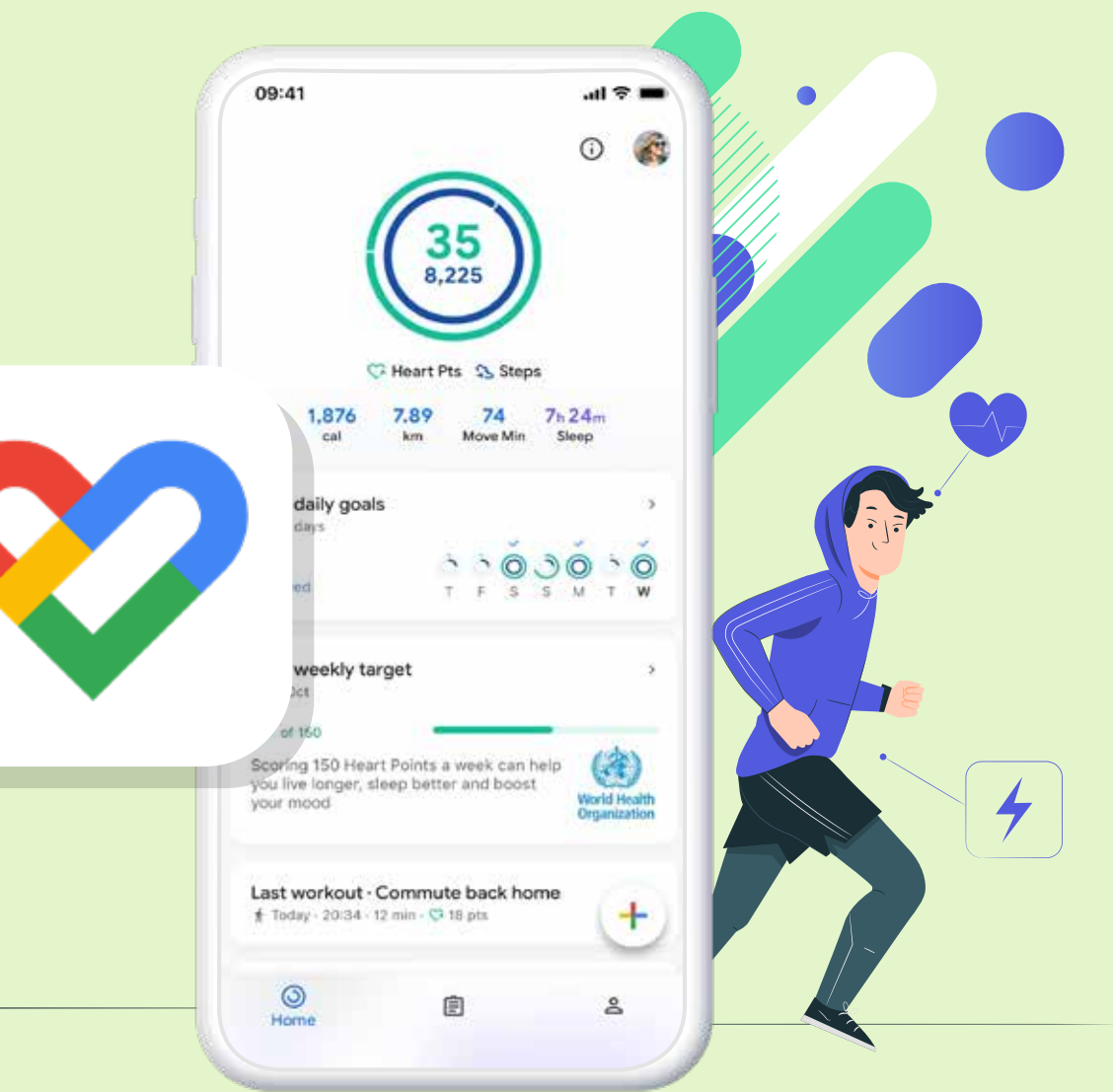

# เชื่อมต่อแอปกับ Google Fit

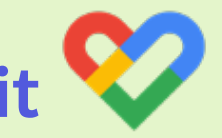

คุณต้องเชื่อมต่อแอปกับ Google Fit เพื่อแชร์ข้อมูลจาก แอปนั้นกับ Google Fit แต่ละแอปที่เชื่อมต่อจะมีขั้นตอน การเชื่อมต่อต่างกัน แต่โดยทั่วไปคุณทำได้ดังนี้

ี<mark>ขั้นตอนที่ 1.</mark> เปิดแอปที่ต้องการเชื่อมต่อ เช่น Strava, Runkeeper หรือ MyFitnessPal

้ขั้นตอนที่ 2. มองหาเมนูการตั้งค่า

ี่ขั้นตอนที่ 3. มองหาการตั้งค่าเพื่อเชื่อมต่อแอปและอุปกรณ์อื่นๆ ซึ่งอาจใช้ชื่อว่า "ลิงก์บริการอื่นๆ", "แอปและอุปกรณ์" "จัดการการเชื่อมต่อ" เป็นต้น ขึ้นอยู่กับแอปดังกล่าว

้ขั้นตอนที่ 4. ทำตามวิธีการในหน้าจอเพื่อลิงก์แอปกับ Google Fit

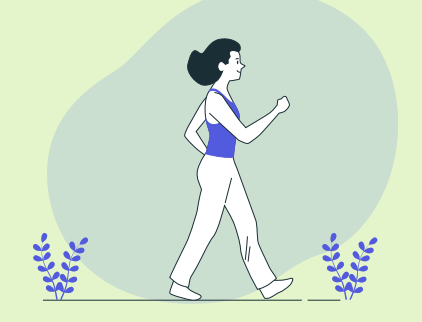

# ดูหรือนำแอปที่เชื่อมต่อออก

คุณควบคุมได้ว่าแอปใดจะแชร์ข้อมูลกับ Google Fit

ขั้นตอนที่ 1. เปิดแอป Google Fit ในโทรศัพท์ Android

ขั้นตอนที่ 2. เลือก โปรไฟล์ จากนั้นเลือก การตั้งค่า

้ขั้นตอนที่ 3. เลือก จัดการแอปที่เชื่อมต่อ

้<mark>ขั้นตอนที่ 4.</mark> หากต้องการดูรายการแอปที่เชื่อมต่อทั้งหมด ให้เลือก ไอคอนลูกศร > กดเลื่อนลง เพื่อดูแอปและอุปกรณ์ทั้งหมด

้ขั้นตอนที่ 5. หากต้องการหยุดแชร์ข้อมูลระหว่าง Google Fit และอีกแอปหนึ่ง ให้เลือกแอปดังกล่าว จากนั้น ยกเลิกการเชื่อมต่อ

\*หากคุณยกเลิกการเชื่อมต่อแอปจาก Google Fit ระบบจะยกเลิกการ เชื่อมต่อแอปนั้นในอุปกรณ์ทุกเครื่องที่ติดตั้งแอปนั้นอยู่ การยกเลิก การเชื่อมต่อแอปจะไม่ลบข้อมูลใดๆ ที่แอปนั้นเก็บไว้ใน Google Fit

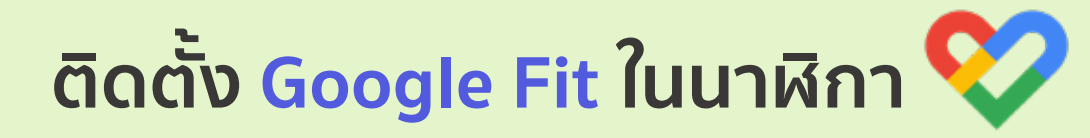

นาฬิกาที่ใช้ Wear OS by Google ส่วนใหญ่จะมี Google Fit ติดตั้งมาอยู่แล้ว หากไม่พบแอปดังกล่าว ให้ดาวน์โหลดจาก Play Store

ขั้นตอนที่ 1. หากหน้าจอมืด ให้แตะหน้าจอเพื่อให้นาฬิกาทำงาน

**ขั้นตอนที่ 2.** กดปุ่มเปิด/ปิด เพื่อไปที่รายการแอป

ขั้นตอนที่ 3. เลื่อนลงแล้วเลือก Play Store >> คุณจะลงชื่อ เข้าใช้ด้วยบัญชี Google ที่คุณใช้ในการตั้งค่านาฬิกา

ขั้นตอนที่ 4. หากต้องการค้นหาแอป ให้เลือก "ค้นหา"

ขั้นตอนที่ 5. ค้นหาและดาวน์โหลดแอป Google Fit

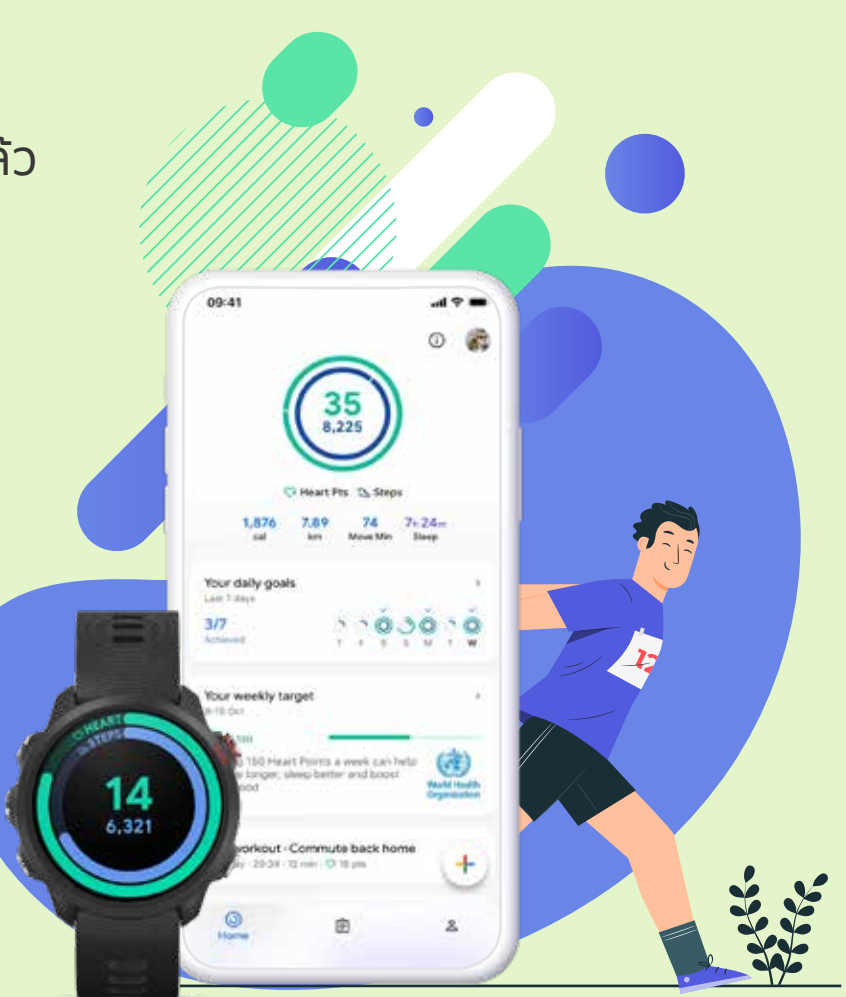

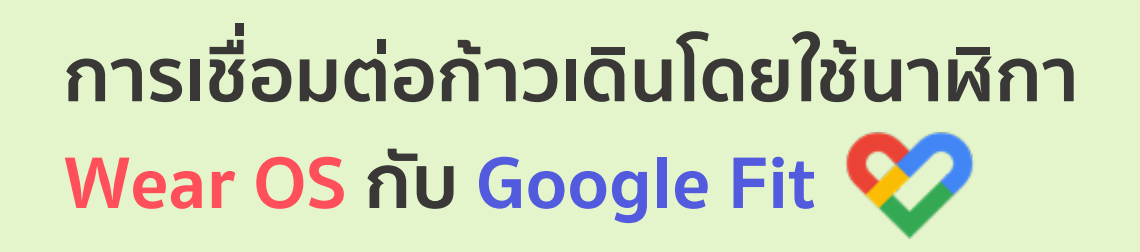

**ขั้นตอนที่ 1.** ดาวน์โหลด Google Fit จาก Google Play Store ไปยังนาฬิกา

ขั้นตอนที่ 2. เปิด Google Fit บนนาฬิกา

้ขั้นตอนที่ 3. ทำการตั้งค่าเริ่มต้นให้สมบูรณ์

้ขั้นตอนที่ 4. นาฬิกาจะซิงค์กับ Google Fit โดยอัตโนมัติ

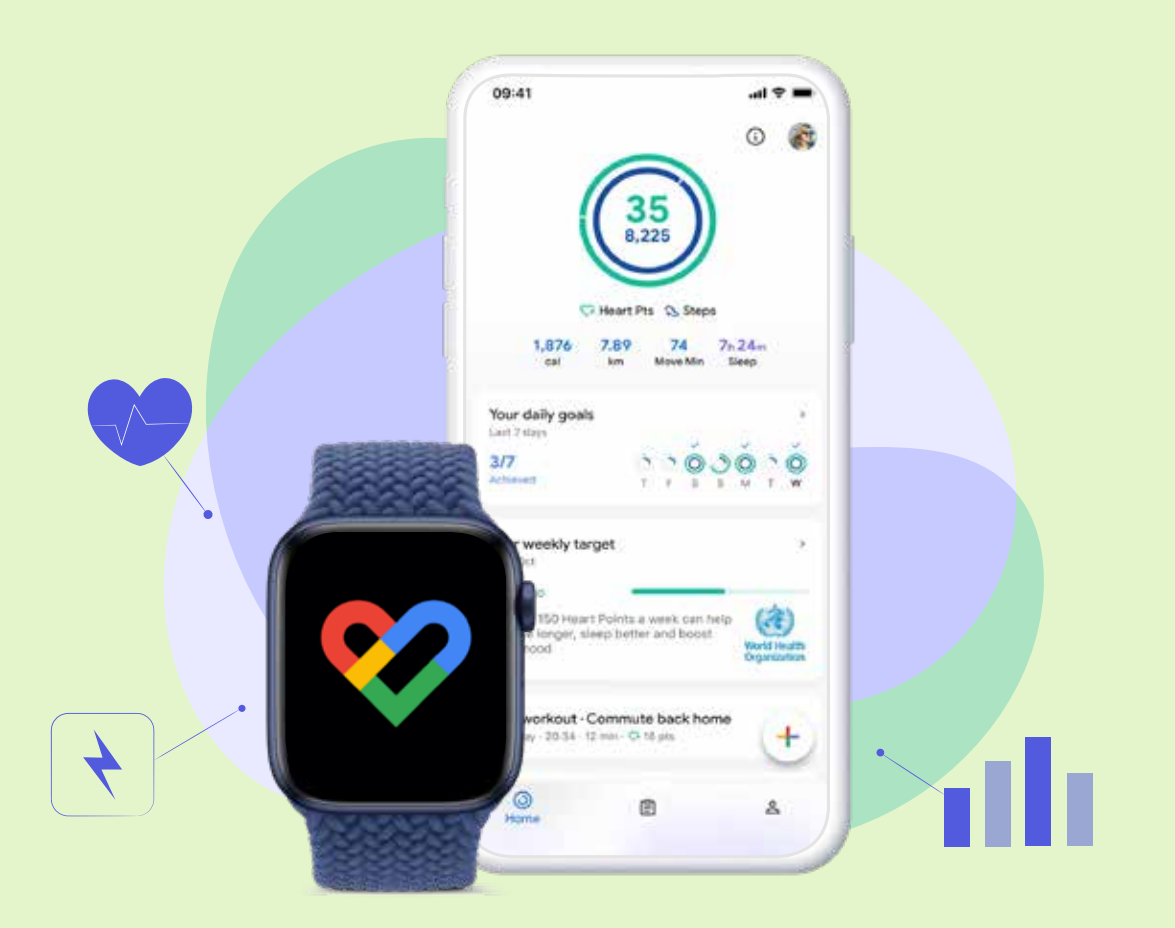

\*แอปพลิเคชัน Google fit รองรับการเข้าใช้งานด้วยบัญชี G-mail เท่านั้นและสามารถเชื่อมต่อกับแอปพลิเคชันที่มีการ Log in ด้วย G-mail เหมือนกันได้เท่านั้น ในกรณีที่ต้องการเชื่อมต่อนาฬิกายี่ห้ออื่นกับ Google fit บริษัทขอแนะนำให้ใช้แอปพลิเคชัน Health sync ในการเชื่อมต่อ เพื่อประสิทธิภาพสูงสุดในการใช้งาน แอปพลิเคชัน Health sync จะช่วยเชื่อมต่อข้อมูลสุขภาพของคุณระหว่าง Google Fit และ Samsung Health หรือกับ Fitbit, Garmin, Withings (Health Mate), Suunto, Oura Ring หรือ Polar ทุกๆ 10 นาที

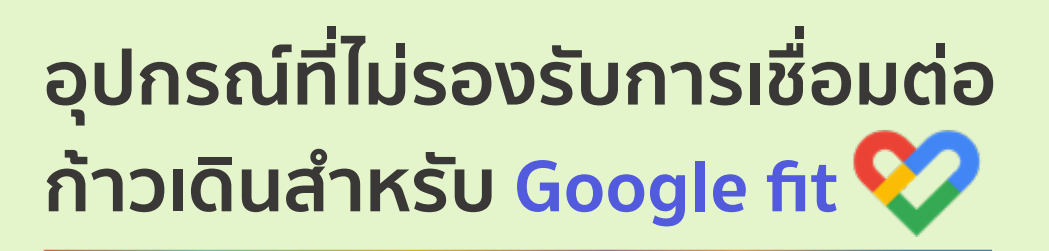

สำหรับ แอปพลิเคชัน Google fit จะไม่สามารถเชื่อมต่อนาฬิกาอื่นกับแอปพลิเคชันโดยตรงได้ แต่สามารถดาวน์โหลดแอปพลิเคชันเพื่อเชื่อมต่อกับแอปพลิเคชันของนาฬิกานั้นๆ และ Google fit ได้

อุปกรณ์ที่ไม่สามารถเชื่อมต่อ Google fit ได้

Fitbit Non - Wear OS

Non - Wear OS smartwatch

\* ทั้งนี้ขึ้นอยู่กับรุ่นของมือถือที่รองรับการดาวน์โหลดแอปพลิเคชัน Health sync

\*\*Wear OS หรือ Wear OS by Google™ ระบบปฏิบัติการที่ใช้งานบนอุปกรณ์พกพาที่สวมใส่ได้ (Wearable Devices) มันถูกพัฒนาขึ้นมา โดย Google ประมาณช่วงปี ค.ศ. 2014 (พ.ศ. 2557) นั่นเอง โดยก่อนหน้านั้น มันมีชื่อเรียกว่า "Android Wear (แอนดรอยด์แวร์)" Wear OS นี้ จะสนับสนุนการการทำงานร่วมกับระบบปฏิบัติการ Android ตั้งแต่เวอร์ชั่น 4.3 หรือสูงกว่า ในขณะที่ ระบบปฏิบัติการ iOS ก็ตั้งแต่เวอร์ชั่น 8.2 หรือสูงกว่า

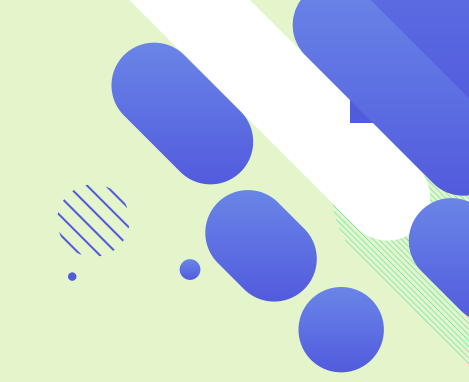

# แอปพลิเคชันที่สามารถเชื่อมต่อ Google fit ได้ 💔

มี **49** แอปพลิเคชันที่สามารถเชื่อมต่อกับ Google fit ได้ ตรวจสอบอุปกรณ์ของคุณเพื่อเริ่มเชื่อมต่อได้เลย

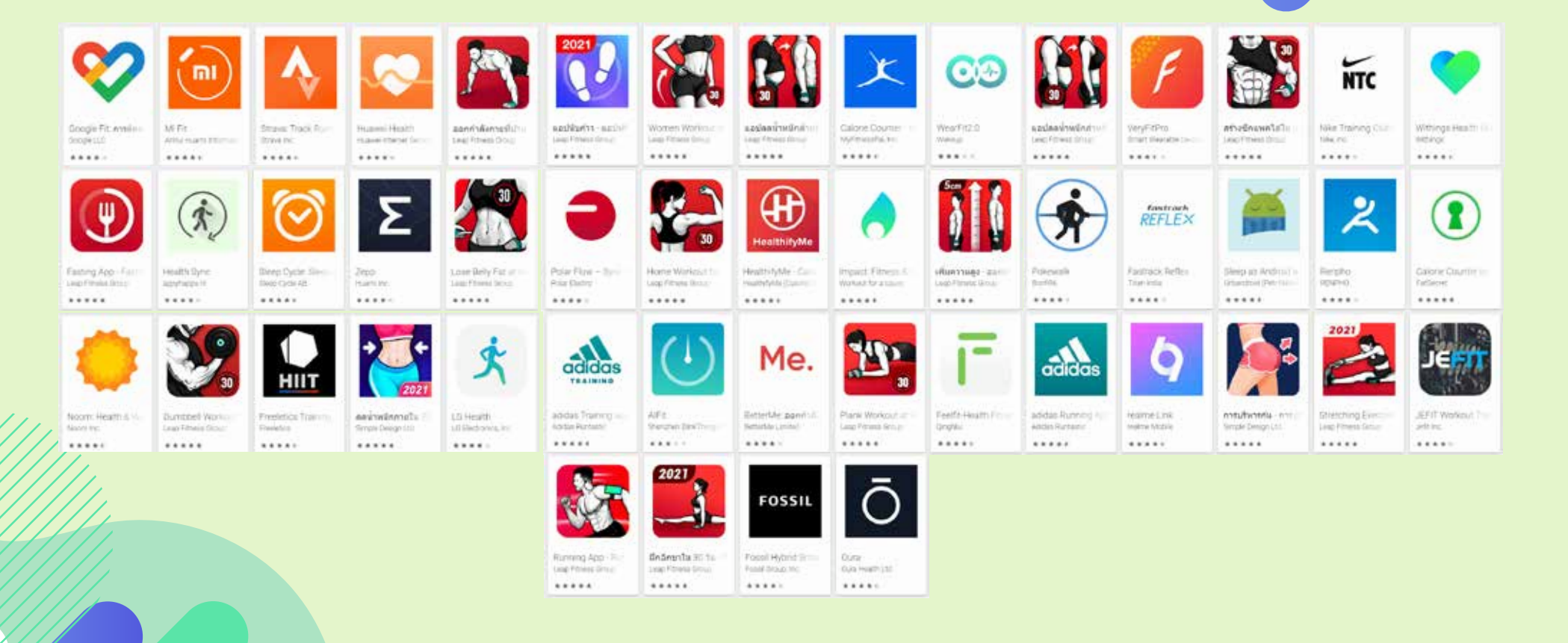

#### ้\*ข้อมูลล่าสุดจาก Google play วันที่ 30 มิถุนายน 2564

# แอปพลิเคชัน Apple health คืออะไร?

แอปสุขภาพสร้างขึ้นเพื่อช่วยให้คุณ จัดระเบียบข้อมูลสุขภาพที่สำคัญและ สามารถเข้าถึงข้อมูลเหล่านี้ ได้ง่าย ๆ ในที่เดียว

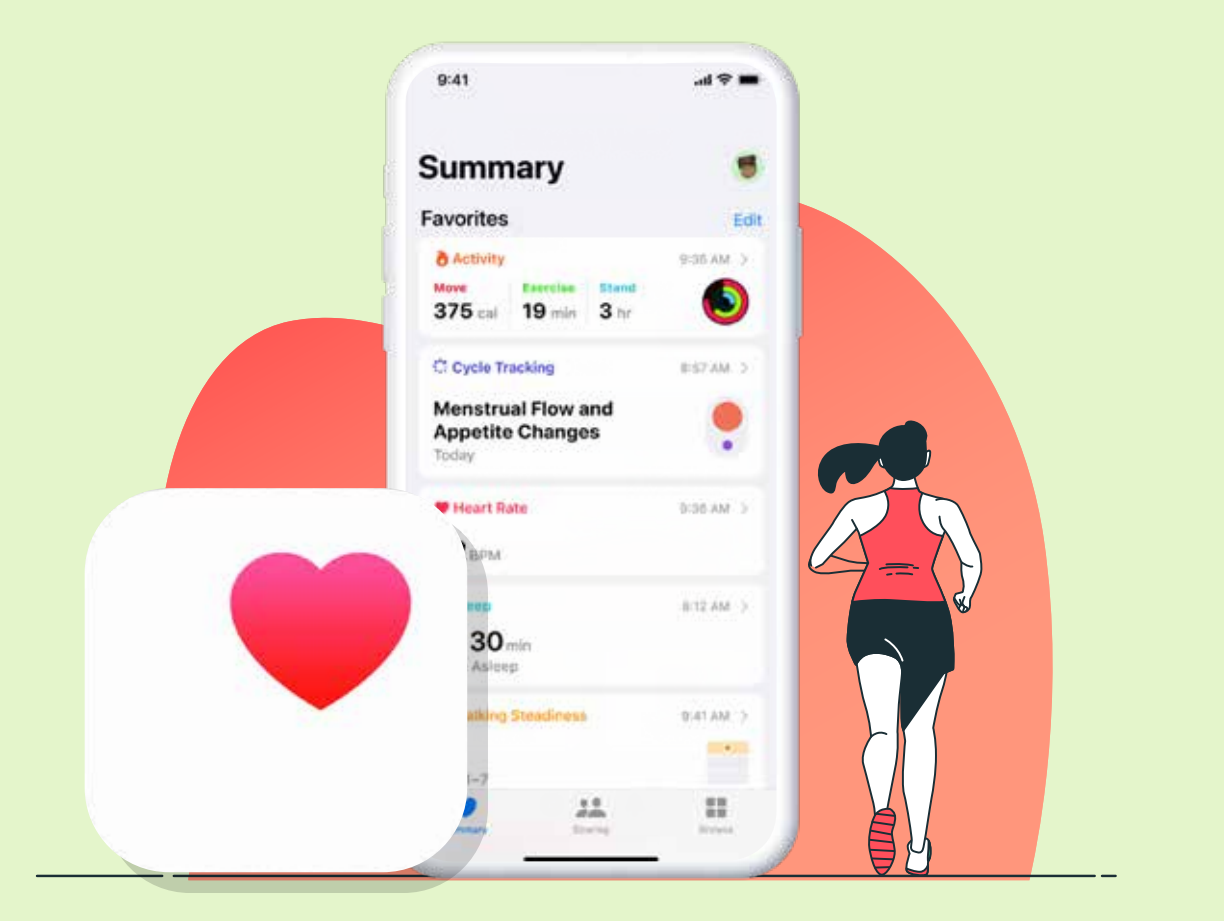

### ใช้<mark>แอปสุขภาพ</mark>ใน iPhone หรือ iPod touch

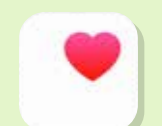

<mark>แอปสุขภาพ</mark>จะรวบรวมข้อมูลสุขภาพจาก iPhone, Apple Watch และ แอปต่างๆ ที่คุณใช้อยู่แล้ว เพื่อให้คุณดูความคืบหน้าของตัวเอง ได้อย่างสะดวกสบายในที่เดียว

<mark>แอปสุขภาพ</mark>จะนับจำนวนก้าวรวมถึงระยะทาง ที่คุณเดินและวิ่งโดยอัตโนมัติ และหากคุณมี Apple Watch นาฬิกาก็จะติดตามข้อมูล กิจกรรมของคุณโดยอัตโนมัติด้วย

นอกจากนี้ คุณยังสามารถป้อนข้อมูลลงใน หมวดหมู่สุขภาพ หรือ รับข้อมูลจากแอป หรือ อุปกรณ์ที่คุณชื่นชอบ ซึ่งใช้ร่วมกับ<mark>แอปสุขภาพ</mark>ได้

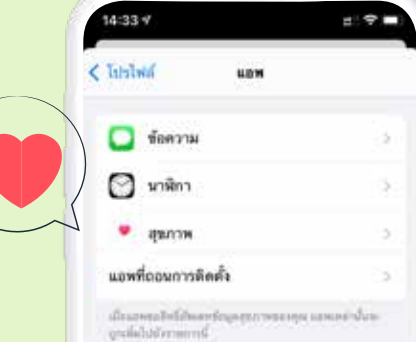

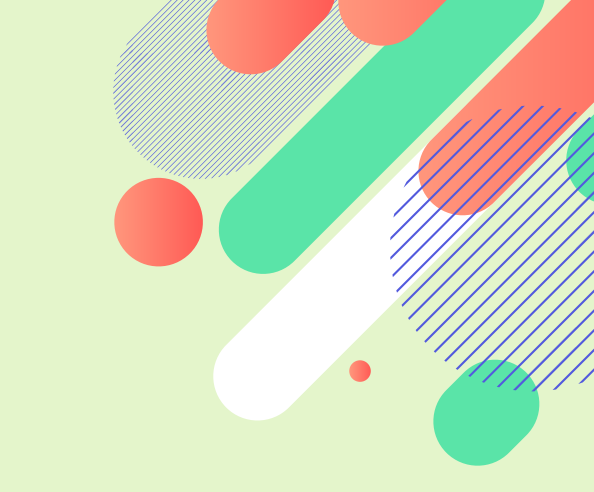

#### เลือกแอปที่แชร์ข้อมูลกับแอปสุขภาพ

1. เปิดแอปสุขภาพ แล้วแตะแท็บสรุป

2. แตะรูปโปรไฟล์ที่มุมขวาบน

 ภายใต้ความเป็นส่วนตัว ให้แตะแอป คุณจะเห็น แอปที่คุณมีอยู่แล้วซึ่งใช้ร่วมกับแอปสุขภาพได้ หากคุณไม่เห็นแอป แสดงว่าอาจไม่มีแอปใดที่ใช้ร่วมกันได้
แตะแอป แล้วเปิดหมวดหมู่สุขภาพที่คุณต้องการให้ แอปนั้นติดตามข้อมูล

\* หากคุณใช้แอปหลายตัวเพื่อติดตามสิ่งต่างๆ แอปสุขภาพจะสามารถรวบรวมข้อมูลทั้งหมดไว้ในที่เดียวกันได้ จัดการข้อมูลที่เพิ่มลงในแอปสุขภาพ แอป Apple Watch ยังสามารถอ่านและเขียนข้อมูลสุขภาพได้ด้วย คุณสามารถจัดการได้โดยตรงจาก Apple Watch ของคุณ : ไปที่การตั้งค่า > สุขภาพ > แอป

#### รู้ว่าสุขภาพของคุณ<mark>เปลี่ยนแปลง</mark>ไป อย่างไรบ้างในช่วงที่ผ่านมา

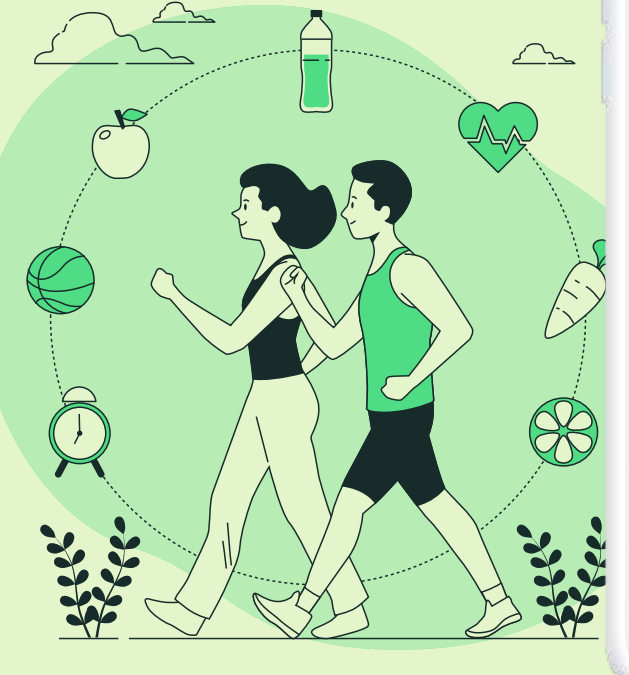

#### \_\_\_\_

#### 👌 ก้าวเดิน

ไฮไลท์

จำนวนก้าวที่คุณเดินโดยเฉลี่ยของคุณใน สัปดาห์ที่แล้วมากกว่าสัปดาห์ก่อนหน้า

สรุป

451 ก้าว/วัน 7 - 13 กุมภาพันธ์

- 12 linuma

7 ก้าว/วัน

31 มกราคม – 6 กุมภาพันธ์

#### 👌 พลังงานที่เคลื่อนไหว

7 วันที่ผ่านมา คุณเผาผลาญโดยเฉลี่ย 337 แคลอรีต่อวัน

| กิโลแคลอรีโดธเฉลี่ย |   |    |   | i            |    | i. |
|---------------------|---|----|---|--------------|----|----|
| 337 <sub>1198</sub> |   |    |   | I            | I  | I  |
|                     | × | жq | n | 8            | อา |    |
|                     |   |    |   | and a second |    |    |
| -                   |   | _  | _ |              |    |    |

1. เปิดแอปสุขภาพ แล้วแตะแท็บสรุป

 เลื่อนลงไปที่ไฮไลท์ ไฮไลท์ จะแสดง สุขภาพของคุณตลอดช่วงที่ผ่านมา ดังนั้นคุณจึงเห็นความคืบหน้าในภาพรวม

 แตะที่ไฮไลท์เพื่อดูหมวดหมู่นั้นเพิ่มเติม หรือแตะที่แสดงไฮไลท์ทั้งหมดบริเวณ ด้านล่างของรายการ

#### ุ่มุมมองด้าน<mark>สุขภาพ</mark>ของคุณจะเปลี่ยนไป

<mark>แอปสุขภาพ</mark>สร้างขึ้นเพื่อช่วยให้คุณจัดระเบียบข้อมูลสุขภาพที่สำคัญ และสามารถเข้าถึงข้อมูลเหล่านี้ได้ง่ายๆ ในที่เดียวที่เป็นศูนย์กลางและปลอดภัย โดยในการเปิดตัว iOS 15 นี้ เราได้เพิ่มคุณสมบัติต่างๆ เพื่อเสริมศักยภาพให้คุณมากยิ่งขึ้น ซึ่งมีทั้งวิธีใหม่ๆ ในการแชร์ข้อมูลกับคนที่คุณรัก ตัววัดค่าที่ช่วยประเมินความมั่นคงในการเดินและความเสี่ยงในการหกล้มของคุณ และการวิเคราะห์แนวโน้มเพื่อช่วยให้คุณเข้าใจการเปลี่ยนแปลงในด้านสุขภาพของตัวเองได้

<mark>แอปสุขภาพ</mark>ให้คุณเข้าถึงข้อมูลสำคัญของ ตัวเองได้ง่ายๆ แค่ปลายนิ้ว รวมทั้งกิจกรรม ของคุณ การนอนหลับ และอื่นๆ อีกมากมาย

เห็นภาพใหญ่ของสุขภาพคุณ

"ไฮไลท์" ใช้การเรียนรู้ของระบบเพื่อแสดง ข้อมูลที่สำคัญที่สุดสำหรับคุณ เช่น จำนวน ก้าวที่คุณเดิน การนอนหลับ หรือสัญญาณชีพ

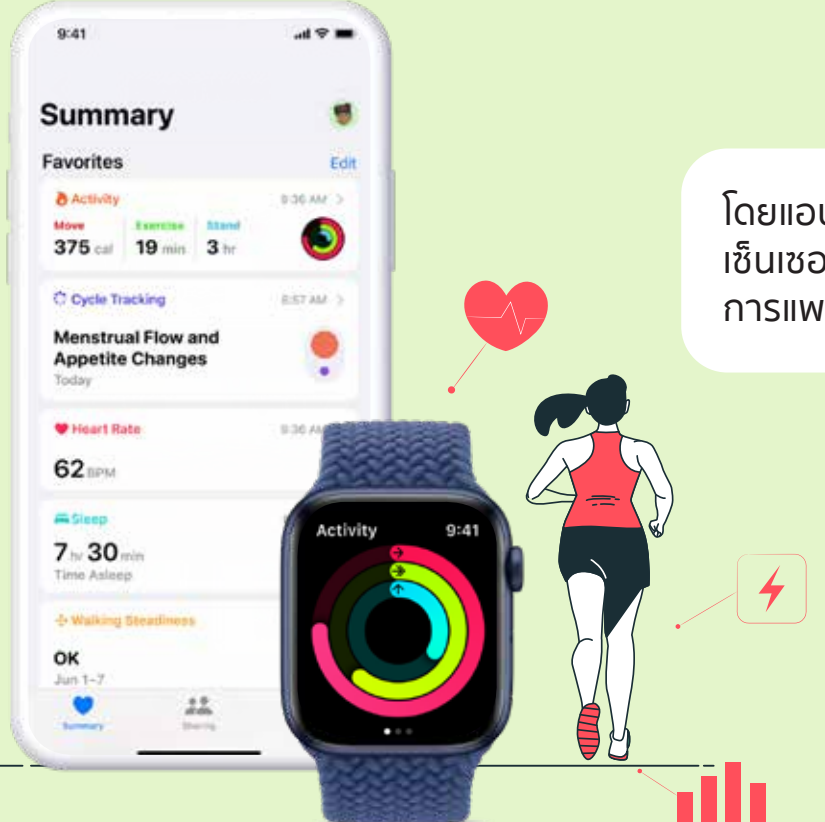

โดยแอปจะรวบรวมข้อมูลจาก iPhone ของคุณ เซ็นเซอร์ในตัวที่อยู่ใน AppleWatch, อุปกรณ์ การแพทย์ที่รองรับ และแอปที่ใช้ HealthKit

# อุปกรณ์ที่<mark>ไม่รองรับ</mark>การเชื่อมต่อ ก้าวเดินสำหรับ Apple health

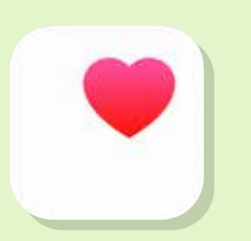

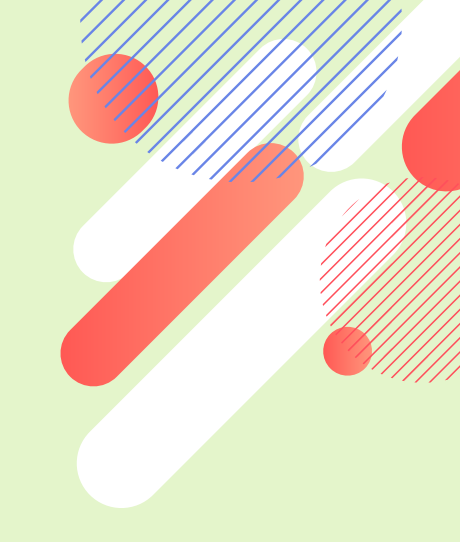

#### ອຸປກรณ์ที่ไม่สามารถเชื่อมต่อ Apple Health ໄດ້

| Fitbit devices      | Xiaomi Band 5 devices     |
|---------------------|---------------------------|
| Samsung devices     | Withings Move ECG devices |
| Amazfit GTS devices | Garmin Venu devices       |

\* ทั้งนี้ขึ้นอยู่กับรุ่นของมือถือที่รองรับการดาวน์โหลดแอปพลิเคชัน Apple Health

**คีย์** - สามารถรับคีย์ได้ทุกวันจากการทำ ภารกิจประจำวันนอกจากนี้ยังสามารถทำ ภารกิจอื่นๆ เพื่อเก็บคีย์ได้อย่างไม่จำกัด อีกด้วย\*

ภารกิจสะสม

์คีย์

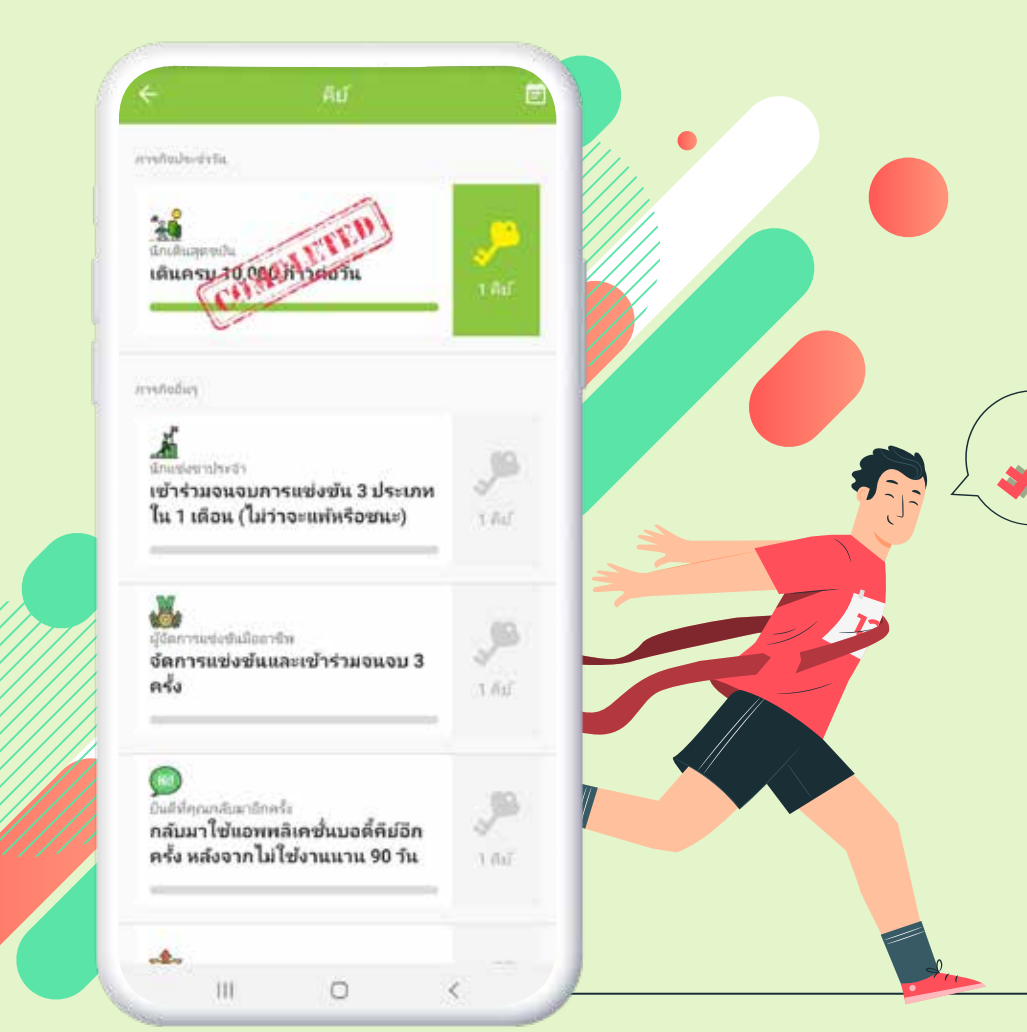

\*เตรียมพบกับ กิจกรรมสะสมคีย์ แลกรับของรางวัล ส่งท้ายปี

### ขั้นตอนการทำภารกิจสะสมคีย์

Tips : สามารถเข้าดูปฏิทินสะสมคีย์ได้ที่นี่

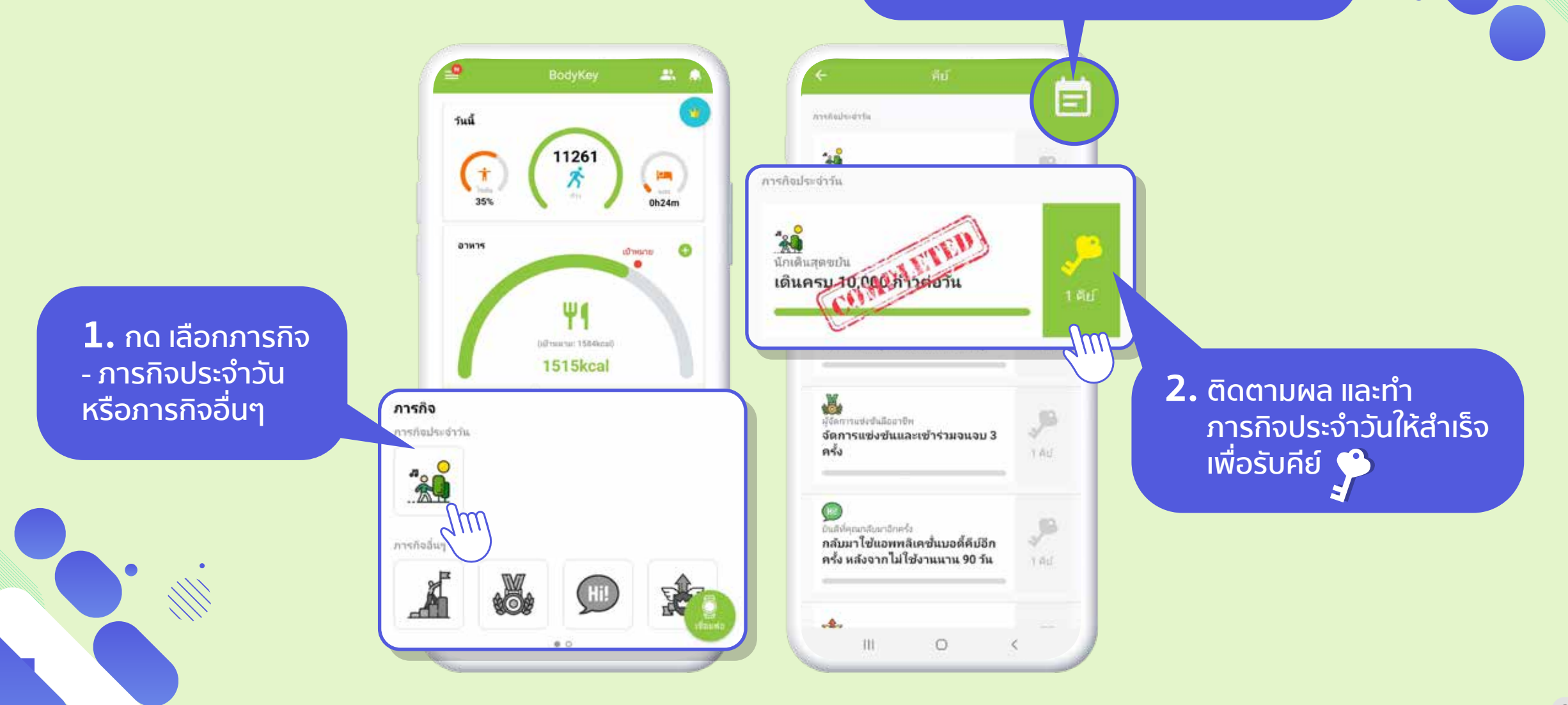

# คำถาม ที่พบบ่อย

#### การติดตามกิจกรรมทางกายภาพของคุณ

#### ติดตามจำนวนก้าวของคุณ

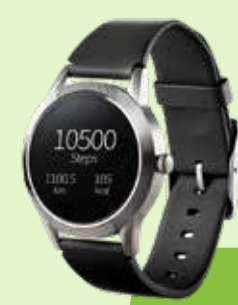

ปัดเลื่อนหน้าจอจนกว่าคุณจะเห็นข้อมูลจำนวนก้าว หน้าจอจะแสดงจำนวนก้าวที่คุณเดินในวันนั้น

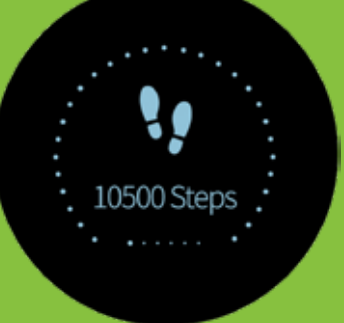

นี่คือแถบแสดงความก้าวหน้า ตาม เป้าหมายที่คุณตั้งไว้ หากคุณบรรลุ เป้าหมาย คุณจะเห็นวงกลมบรรจบ กับด้านล่าง 10500 Steps 1100.5 105 km kcal

ปัดเลื่อนลงเพื่อดูรายละเอียดอื่นๆ จำนวนก้าวทั้งหมด ระยะทางทั้งหมด (ตามจำนวนก้าว) และแคลอรีทั้งหมด ที่เผาผลาญ (ตามจำนวนก้าว) ข้อมูลล่าสุดของคุณจะถูกจัดเก็บโดยอัตโนมัติ ในแอปพลิเคชัน BodyKey App 2.1 ข้อมูล จะถูกเก็บในอินบอดี้วอทช์ได้นาน 7 วัน

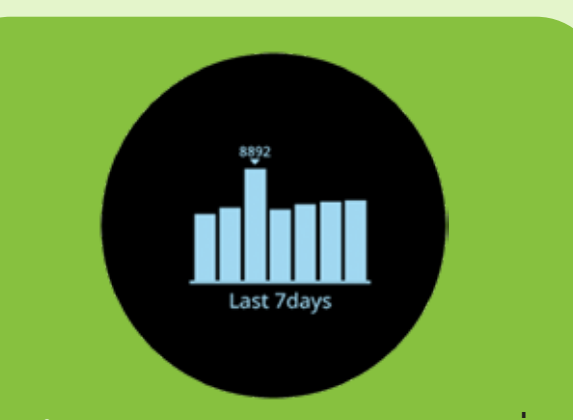

บันทึกข้อมูล 7 วันย้อนหลัง : ปัดเลื่อน ลงไปอีกหน้าจอเพื่อดูจำนวนก้าวใน 7 วันที่ผ่านมาของคุณ ก้าวเดินสูง ที่สุดจะระบุไว้ด้วยตัวเลข

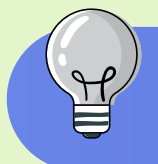

้เชื่อมต่อข้อมูลก้าวเดินในอินบอดี้วอทช์เข้ากับแอปพลิเคชัน BodyKey App 2.1 เพื่อติดตามจำนวนก้าวของคุณ เปรียบเทียบกับเป้าหมายที่กำหนดไว้ กด เชื่อมต่อ (CONNECT) ที่แอปพลิเคชัน BodyKey App 2.1

#### การติดตามกิจกรรมทางกายภาพของคุณ

#### ติดตามจำนวนก้าวของคุณ

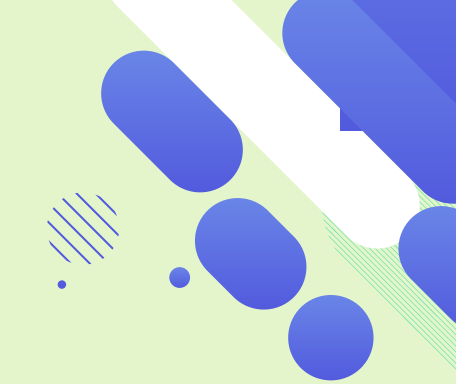

#### ์ ทำไมจำนวนก้าวจึงไม่เพิ่มขึ้นเมื่อฉันใส่อินบอดี้วอทช์เดิน

้อินบอดี้วอทช์จะเริ่มนับจำนวนก้าวหลังจากก้าวที่ 8 หากคุณหยุดหลังจากเดินไปได้สองสามก้าว พลังงานที่ใช้นั้นน้อยมาก จนไม่นำมาคำนวณ มีเพียงการเดินอย่างต่อเนื่องเท่านั้นที่จะใช้พลังงานและนำมานับเป็นจำนวนก้าวโดยอินบอดี้วอทช์

#### การเคลื่อนไหวแบบใดที่อินบอดี้วอทช์จะตรวจจับเป็นการก้าวเดิน

อินบอดี้วอทช์ใช้เซ็นเซอร์จับการเคลื่อนไหว 3 มิติ เพื่อตรวจจับการเคลื่อนไหวและแปลงทุกการเคลื่อนไหวนั้น ไปสู่ค่าการวัดแบบดิจิทัล (ข้อมูล)

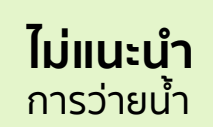

#### สิ่งที่ตรวจจับ

การเดิน การวิ่ง การแกว่งแขวนวงกว้าง (เช่น ทำความ สะอาดหน้าต่าง) การทำงานบ้าน (เช่น กวาดพื้น)

#### ุสิ่งที่ไม่ตรวจจับ

การนั่ง การขับรถ กิจกรรมที่ไม่มี การเดิน (เช่น โยคะ ปั่นจักรยาน)

#### ทำไมอินบอดี้วอทช์จึงจับคู่ หรืออัปเดตเฟิร์มแวร์ กับแอปพลิเคชัน BodyKey App 2.1 ไม่สำเร็จ?

#### โปรดทำการตรวจสอบตามรายการต่อไปนี้

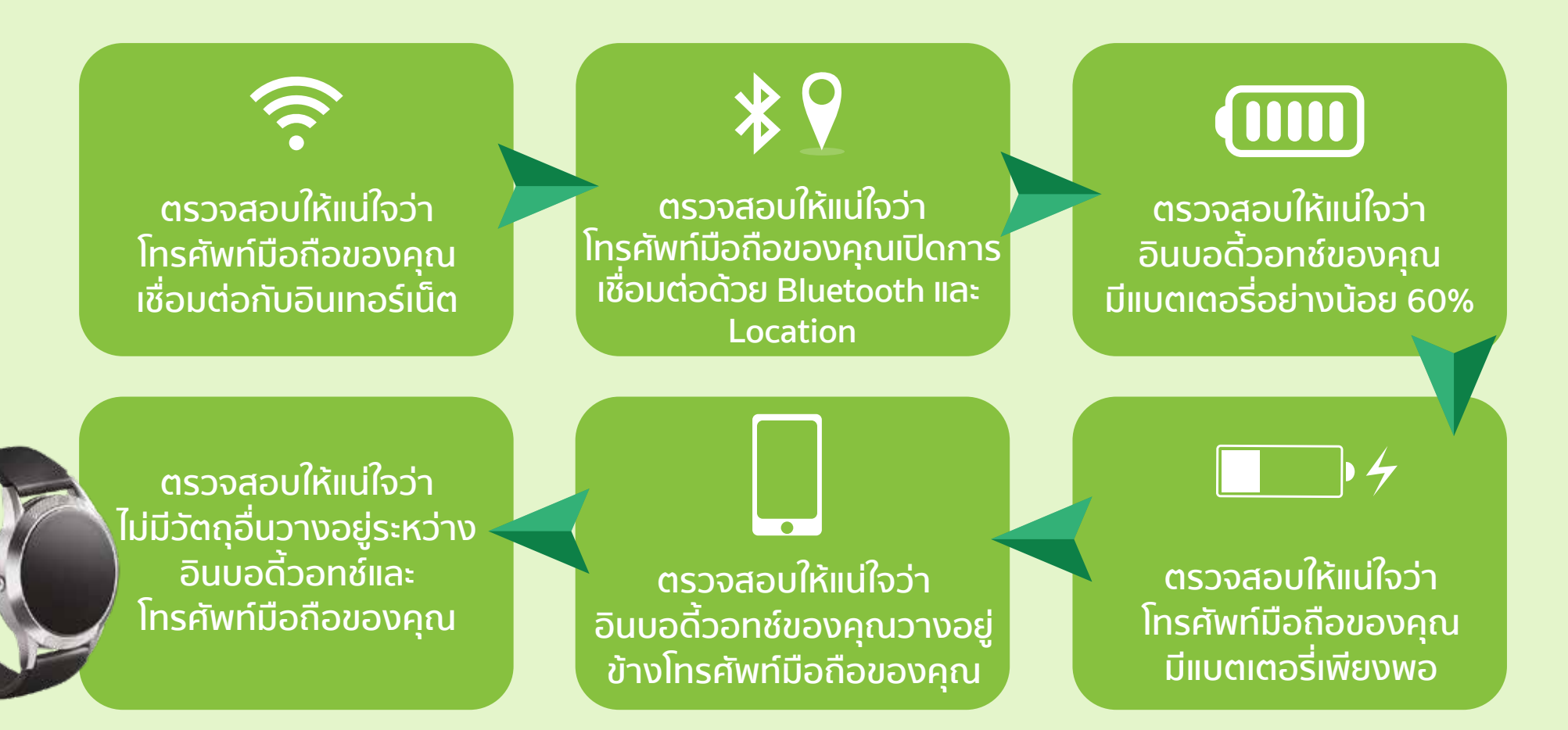

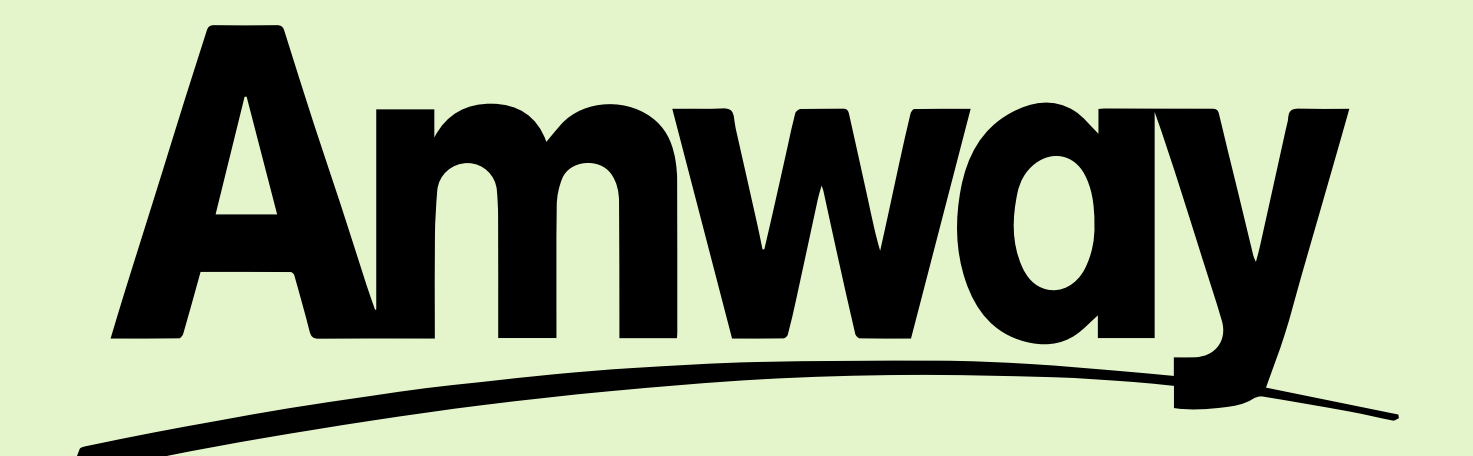